# **SC CMU Smart**

SAVINGS COOP CMU

Savings Coop CMU

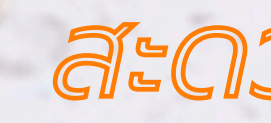

สะดวกครบ จบแค่ปลายนิ้ว

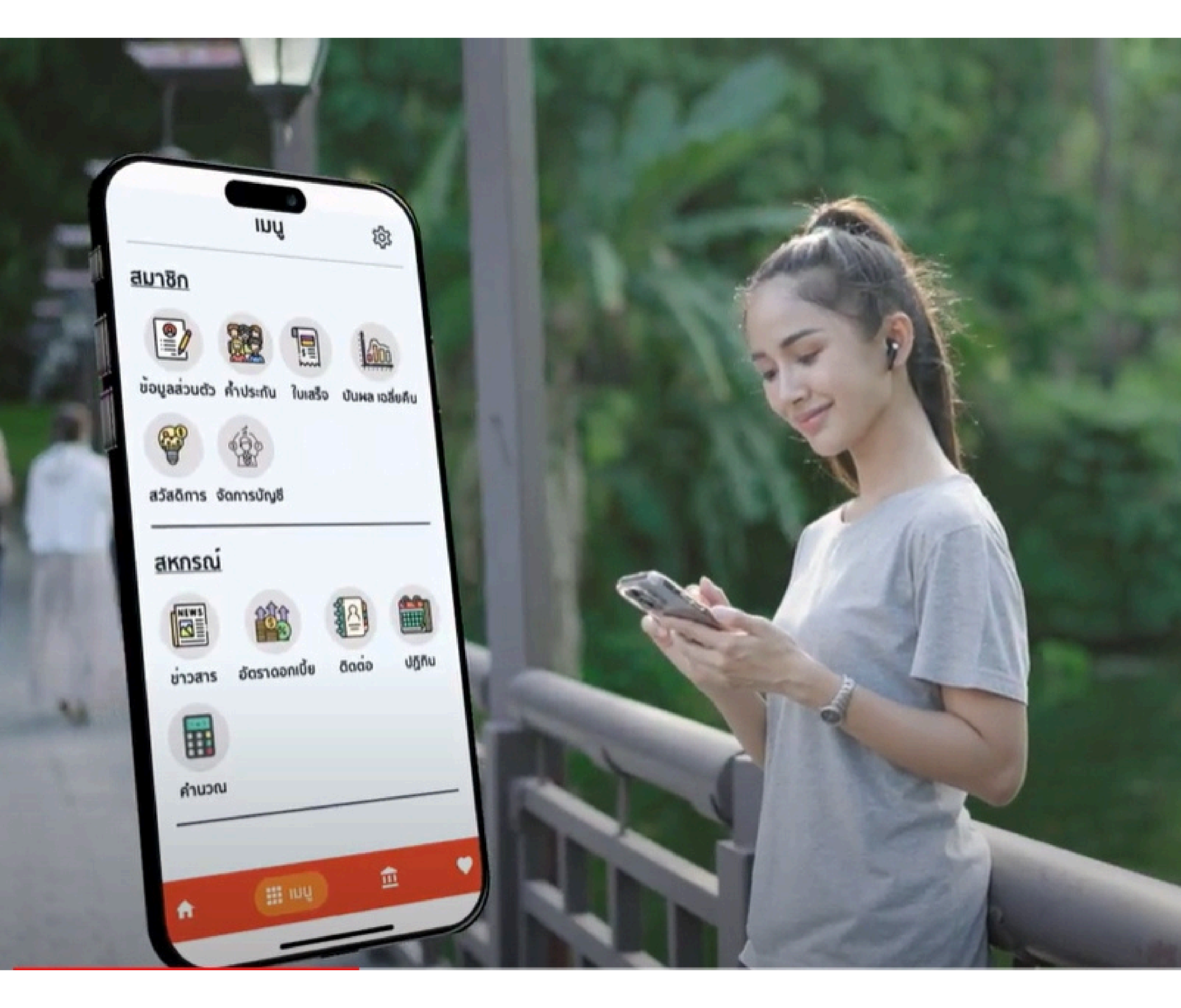

# เมื่อชีวิตที่ "บ้ายงับ"

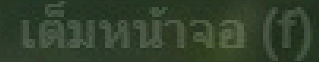

# ผังการใช้ <mark>SC</mark> CMU Smart

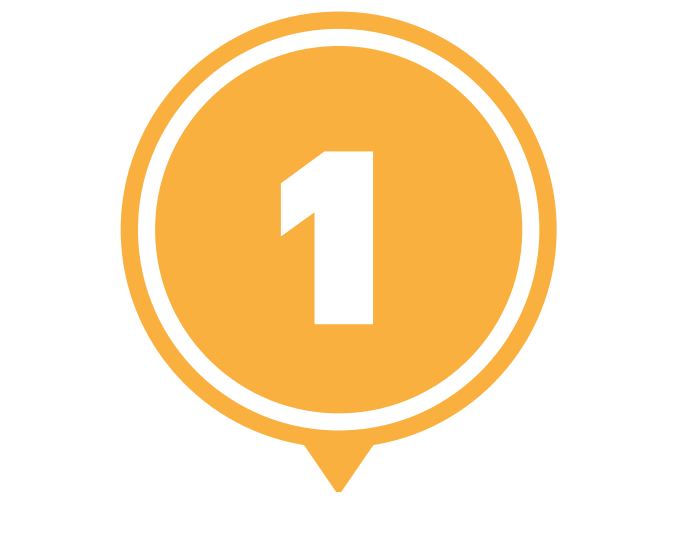

## การดาวน์โหลด แอปพลิเคชั่น

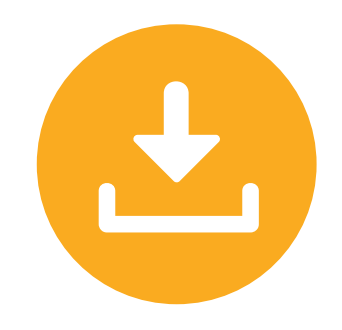

### REGISTER การลงทะเบียน และใช้งาน

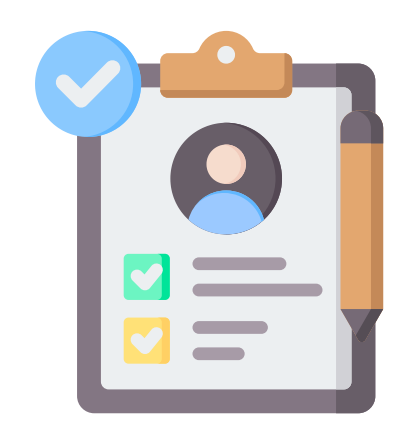

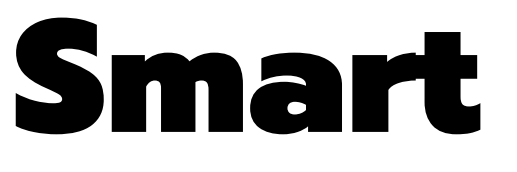

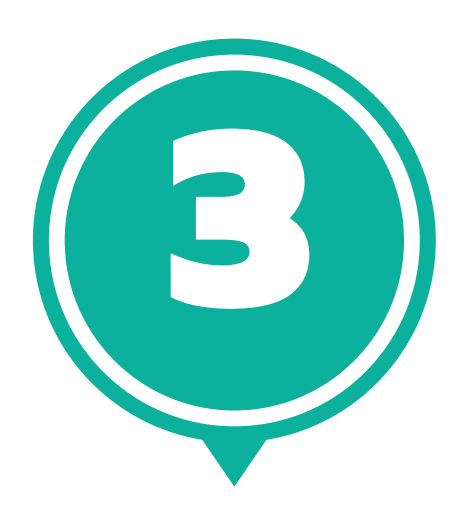

# การทำธุรกรรม

- ตรวจสอบข้อมูล
- การธุรกรรมภายใน
- การทำธุรกรรมระหว่าง

สหกรณ์กับ SCB

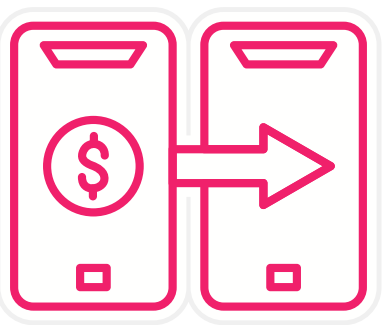

# ดาวโหลด SC CMU Smart

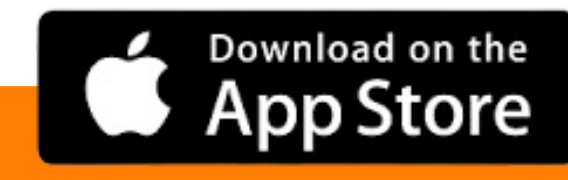

**1.ຣະບບ IO**S เข้า App Store เวอร์ชั่น 9.0 ขึ้นไป

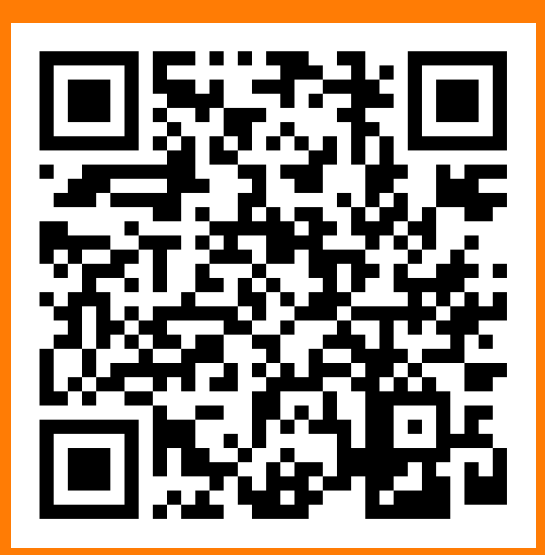

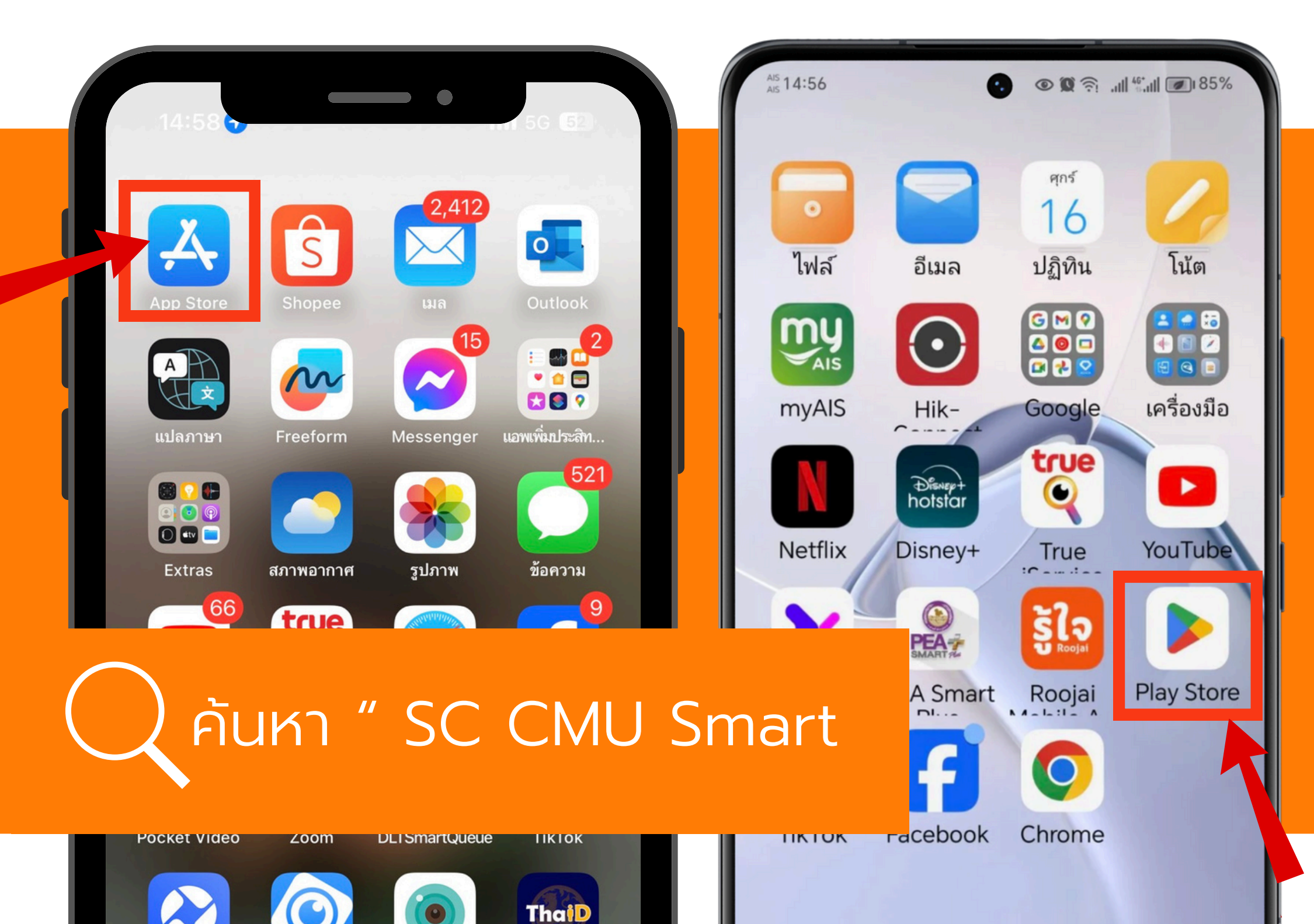

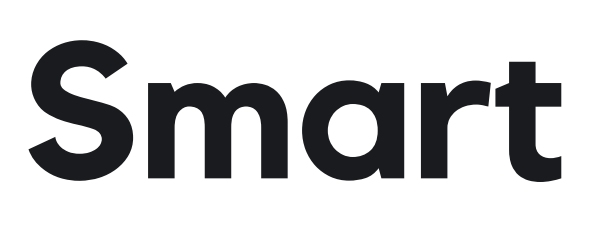

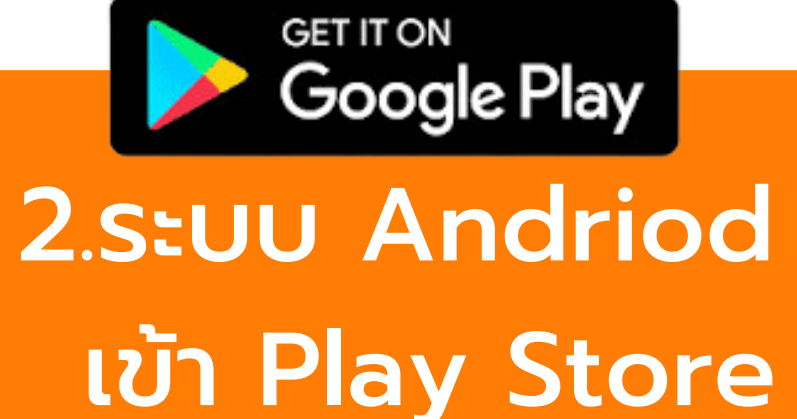

เวอร์ชั่น 12.4 ขึ้นไป

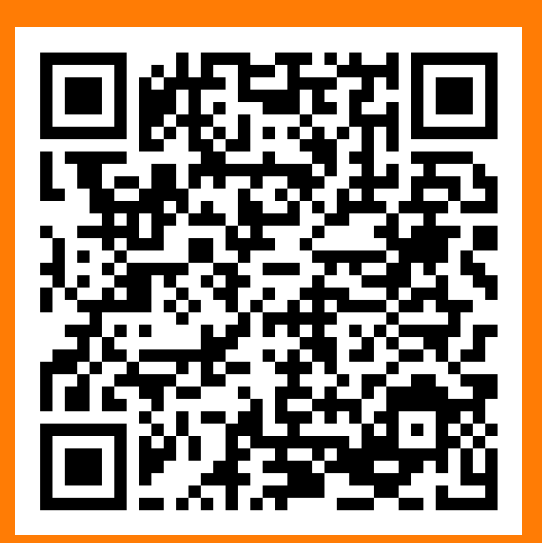

### ้ลงทะเบียน สมัครใช้บริการแอปพลิเคชัน Register

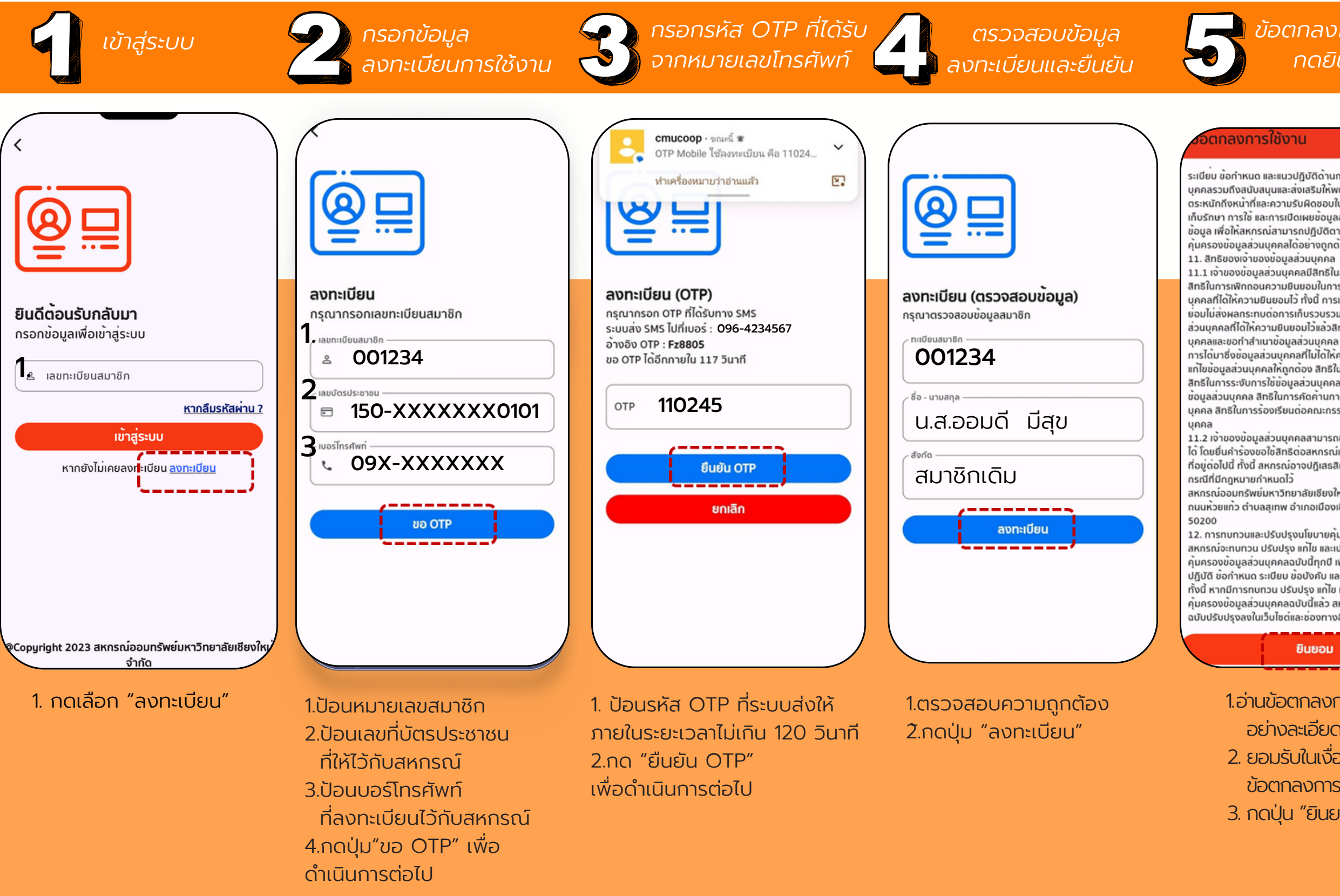

### ข้อตกลงการใช้งาน กดยินยอม

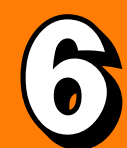

การตั้งรหัส PIN

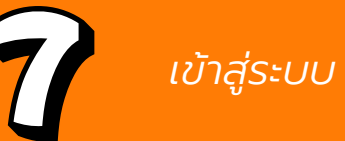

ระเบียบ ข้อกำหนด และแนวปฏิบัติด้านการคุ้มครองข้อมูลส่วน บุคคลรวมถึงสนับสนุนและส่งเสริมให้พนักงานมีความรู้และ ตระหนักถึงหน้าที่และความรับผิดชอบในการเก็บรวบรวม การจัด เก็บรักษา การใช้ และการเปิดเผยข้อมูลส่วนบุคคลของเจ้าของ ข้อมูล เพื่อให้สหกรณ์สามารถปฏิบัติตามนโยบายและกฎหมาย คุ้มครองข้อมลส่วนบุคคลได้อย่างกุกต้องและมีประสิทธิภาพ

11.1 เจ้าของข้อมูลส่วนบุคคลมีสิทธิในการดำเนินการ ดังต่อไปนี้ สิทธิในการเพิกถอนความยินยอมในการประมวลผลข้อมูลส่วน บุคคลที่ได้ให้ความยินยอมไว้ ทั้งนี้ การเพิกถอนความยิ้นยอม ย่อมไม่ส่งผลกระทบต่อการเก็บรวบรวม ใช้ หรือเปิดเผยข้อมูล ส่วนบุคคลที่ได้ให้ความยินยอมไว้แล้วสิทธิในการเข้าถึงข้อมูลส่วน บุคคลและขอทำสำเนาข้อมูลส่วนบุคคล รวมถึงการขอให้เปิดเผย การได้มาซึ่งข้อมูลส่วนบุคคลที่ไม่ได้ให้ความยินยอม สิทธิในการ แก้ไขข้อมูลส่วนบุคคลให้ถูกต้อง สิทธิในการลบข้อมูลส่วนบุคคล สิทธิในการระงับการใช้ข้อมูลส่วนบุคคล สิทธิในการให้โอนย่าย ข้อมูลส่วนบุคคล สิทธิในการคัดค้านการประมวลผลข้อมูลส่วน บุคคล สิทธิในการร้องเรียนต่อคณะกรรมการคุ้มครองข้อมูลส่วน

ได้ โดยยื่นคำร้องขอใช้สิทธิต่อสหกรณ์เป็นลายลักษณ์อักษร ตาม ที่อยู่ต่อไปนี้ ทั้งนี้ สหกรณ์อาจปฏิเสธสิทธิของเจ้าของข้อมูลได้ใน

สหกรณ์ออมทรัพย์มหาวิทยาลัยเชียงใหม่ จำกัด ตั้งอยู่ที่ 239 ถนนห้วยแก้ว ตำบลสุเทพ อำเภอเมืองเชียงใหม่ จังหวัดเชียงใหม่

12. การทบทวนและปรับปรุงนโยบายคุ้มครองข้อมูลส่วนบุคคล สหกรณ์จะทบทวน ปรับปรง แก้ไข และเปลี่ยนแปลงนโยบาย คุ้มครองข้อมูลส่วนบุคคลฉบับนี้ทุกปี เพื่อให้สอดคล้องกับแนว ปฏิบัติ ข้อกำหนด ระเบียบ ข้อบังคับ และกฎหมายที่เกี่ยวข้อง ทั้งนี้ หากมีการทบทวน ปรับปรุง แก้ไข และเปลี่ยนแปลง คุ้มครองข้อมูลส่วนบุคคลฉบับนี้แล้ว สหกรณ์จะเผยแพ ฉบับปรับปรุงลงในเว็บไซต์และช่องทางอื่นๆ ของสหก

ยินยอม

1.อ่านข้อตกลงการใช้งาน อย่างละเอียด 2. ยอมรับในเงื่อนไขและ ข้อตกลงการใช้งาน 3. กดปุ่น "ยินยอม"

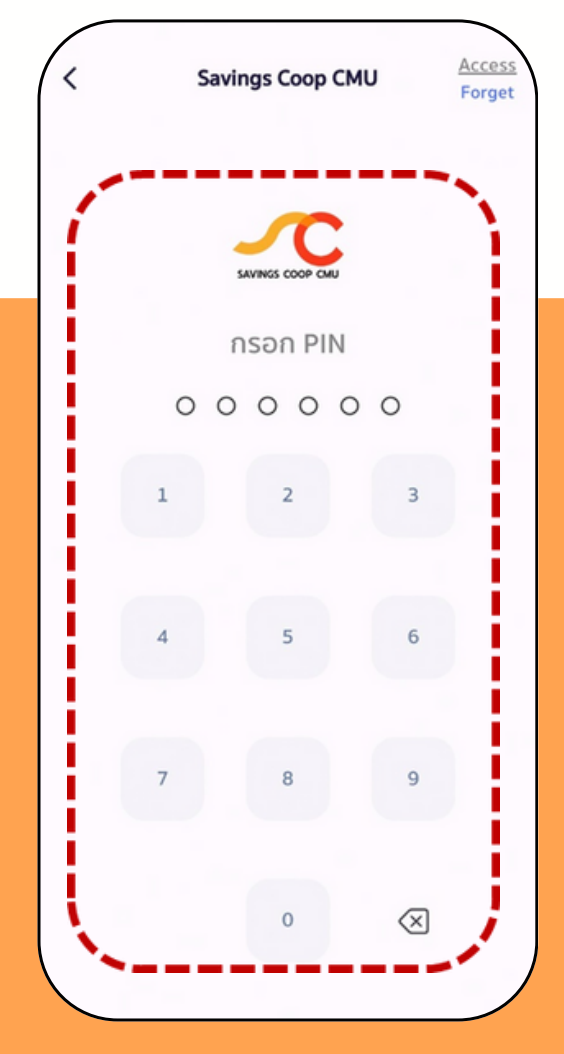

1.ป้อน PIN เพื่อเข้าใช้งาน (รหัส PIN มีความยาว 6 หลัก) 2. ตั้งค่า Pin อีกครั้ง

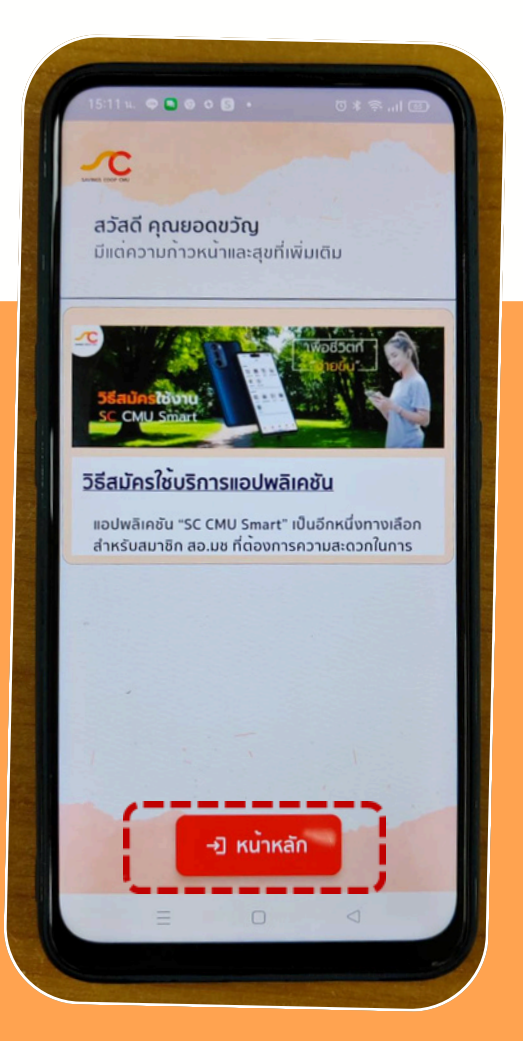

เข้าสู่ระบบด้วยรหัสสมาชิก และ PIN ที่กำหนด

### ุ<mark>กรณีลืม</mark> "PIN" หรือ "รหัสผ่าน"

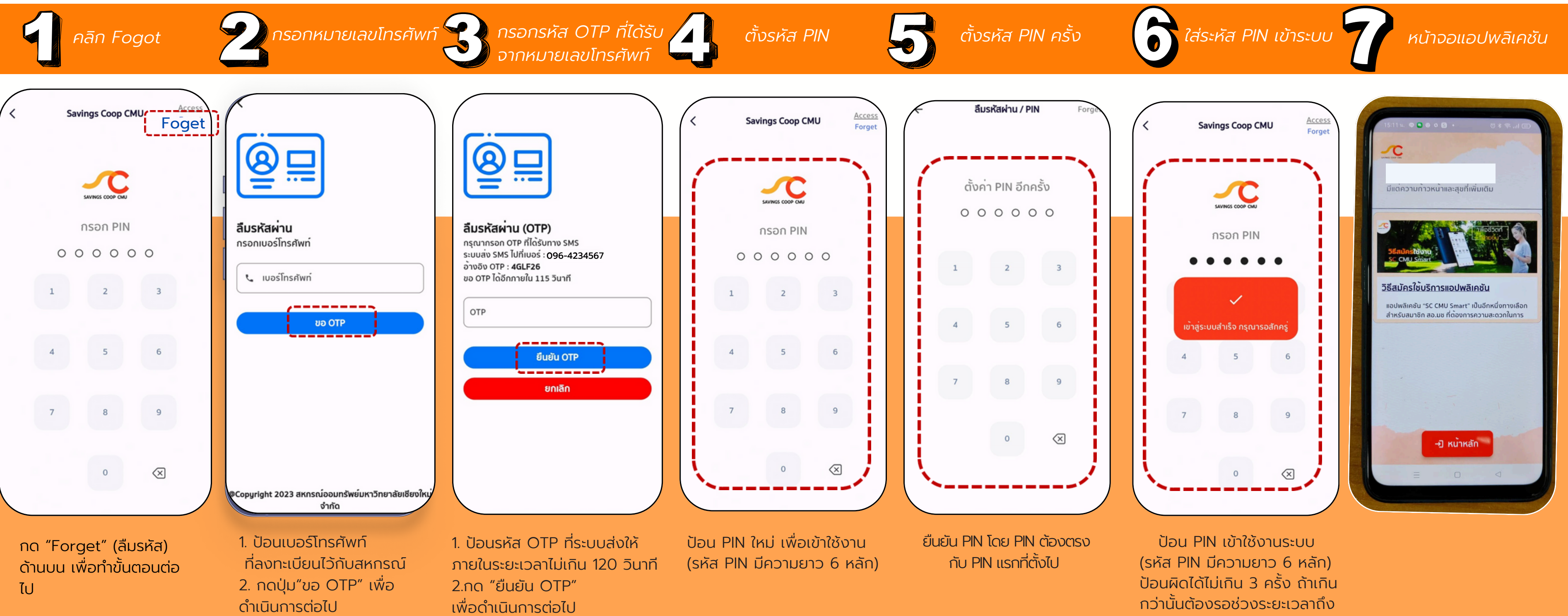

จะป้อนใหม่ได้อีก

### เข้าสู่ระบบ <mark>SC</mark> CMU Smart

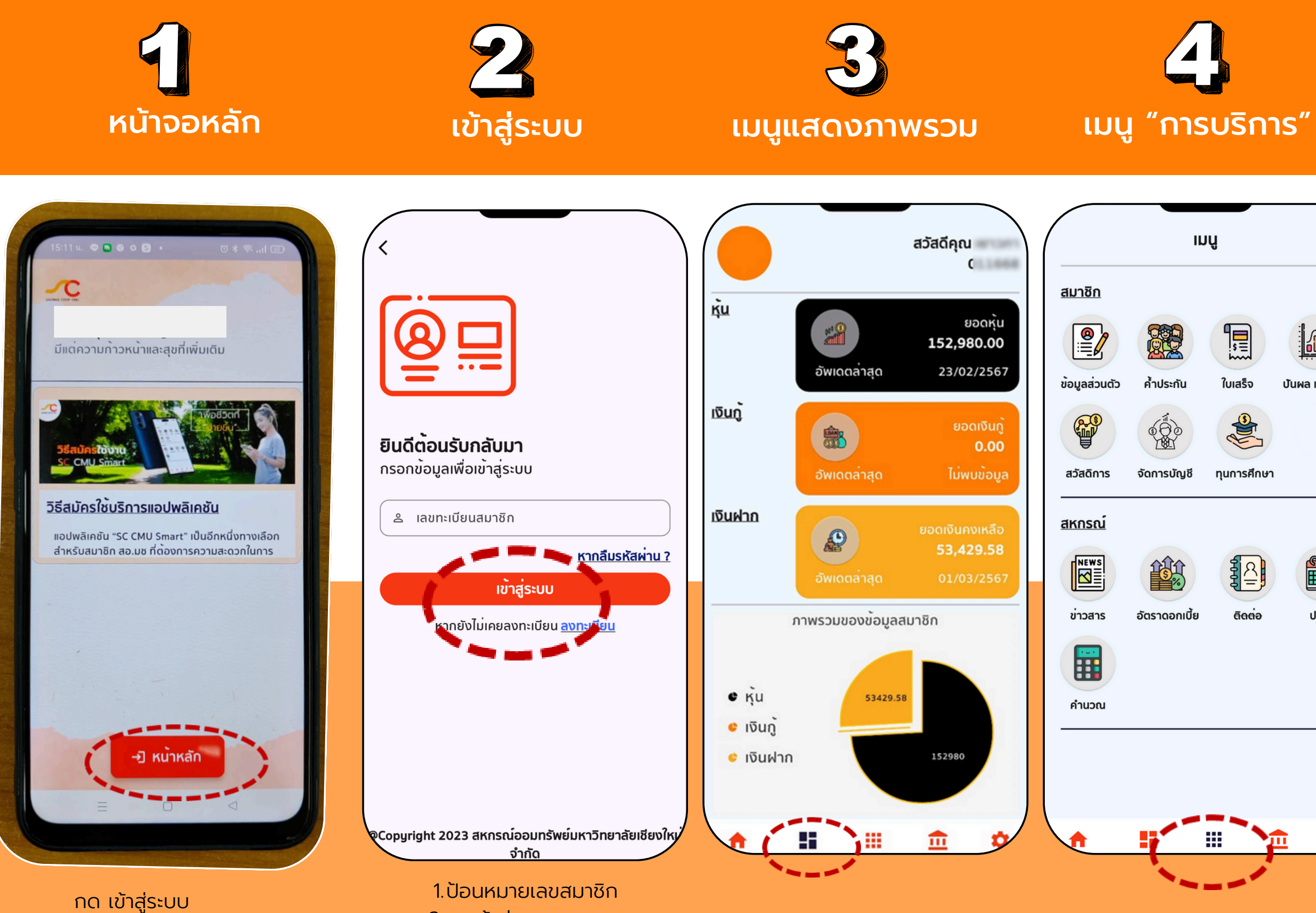

2.กดเข้าสู่ระบบ

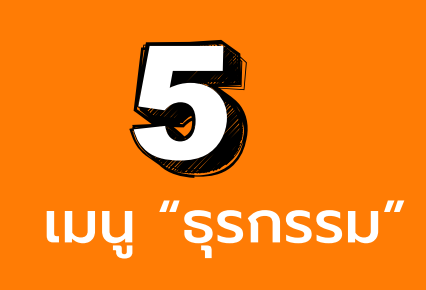

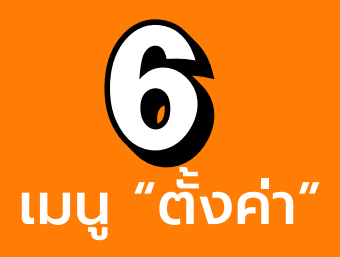

| น.ส.ออมดี มีสุข                                                                      | ออมทรัพย์ธรรมดา                     | ตั้งค่า                                                                                          |  |
|--------------------------------------------------------------------------------------|-------------------------------------|--------------------------------------------------------------------------------------------------|--|
| 001-01-00000                                                                         | °                                   | 🚛                                                                                                |  |
| ียอดคงเหลือ<br><b>7,969.60 บาท</b>                                                   | ຍ<br>4                              | 😰 การแสดงผลบัญชีเงินฝาก                                                                          |  |
| ••••                                                                                 | • • • •                             | ธุรกรรม                                                                                          |  |
| มมนู                                                                                 |                                     | เปลี่ยน PIN                                                                                      |  |
| F 4                                                                                  |                                     | Biometric                                                                                        |  |
| <sub>ถอนเงิน</sub> ฝากเงิน โอ<br>รายการล่าสุด                                        | นเงิน ชำระหนี้ <del>ชื่อหุ</del> ้เ | 🖓 การแจ้งเตือน                                                                                   |  |
| ฝากโอนภายใน mobile<br>09/03/2567                                                     | 1,300.00                            | □□ อื่นๆ                                                                                         |  |
| ถอนซื้อห <sup>ุ้</sup> น(Mobile)                                                     | -2,000.00                           | อื่นๆ                                                                                            |  |
| 09/03/2567                                                                           |                                     |                                                                                                  |  |
| 09/03/2567<br>กอนชำระหนี้(Mobile)                                                    | -2,000.00                           | Privacy Policy                                                                                   |  |
| 09/03/2567<br>ถอนชำระหนี้(Mobile)<br>09/03/2567<br>ถอนโอนภายใน(Mobile)               | -2,000.00                           | Privacy Policy                                                                                   |  |
| 09/03/2567<br>ถอนชำระหนี้(Mobile)<br>09/03/2567<br>ถอนโอนภายใน(Mobile)<br>09/03/2567 | -2,000.00<br>-2,000.00              | <ul> <li>Privacy Policy</li> <li>Terms &amp; Conditions</li> <li>App Verison : 1.17.0</li> </ul> |  |

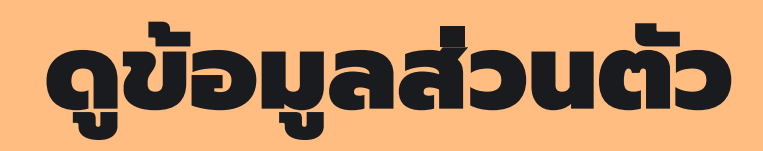

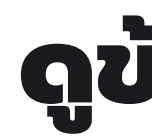

เลือก"ข้อมูลส่วนตัว" ระบบจะแสดงข้อมูลส่วนตัวของสมาชิก

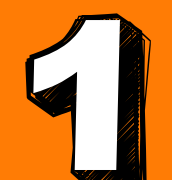

เลือก"ข้อมูลการค้ำประกัน" เพื่อดูรายละเอียดการค้ำประกัน

|               | II            | ιų               |                 |
|---------------|---------------|------------------|-----------------|
| <u>สมาชิก</u> |               |                  |                 |
|               |               |                  |                 |
| ข้อมูลส่วนตัว | ค้ำประกัน     | ใบเสร็จ          | บันผล เฉลี่ยคืน |
|               |               |                  |                 |
| สวัสดิการ     | จัดการบัญชี   | ทุนการศึกษา      |                 |
| <u>สหกรณ์</u> |               |                  |                 |
| NEWS          |               | ₹ <mark>₹</mark> |                 |
| ข่าวสาร       | อัตราดอกเบี้ย | ติดต่อ           | ปฏิทิน          |
|               |               |                  |                 |
| คำนวณ         |               |                  |                 |
|               |               |                  |                 |
|               |               |                  |                 |
|               |               |                  |                 |

| gua stantos<br>11.412 (21)<br>(54 E 1 des<br>25. E 1 des<br>25. E 10 des               |
|----------------------------------------------------------------------------------------|
| gua stantos<br>11.402 (211)<br>(24 E 1 das<br>25 E 1 das<br>21 E 12 das<br>21 E 12 das |
| gua atomini<br>11.40.0111<br>(Se 2 t data<br>20.54.213<br>(S 2 t data<br>(S 2 t data)  |
|                                                                                        |
|                                                                                        |
|                                                                                        |
|                                                                                        |
|                                                                                        |
|                                                                                        |
|                                                                                        |
| 84,299,01                                                                              |
| ********2331                                                                           |
| สมาชิกปกติ                                                                             |
|                                                                                        |
|                                                                                        |
| @gmail.com                                                                             |
|                                                                                        |
| อ.เมือง จ.เชียงใหม่                                                                    |
|                                                                                        |

| <u>สมาชิก</u>               |               |              |                |
|-----------------------------|---------------|--------------|----------------|
|                             |               |              |                |
| ั <u>้</u><br>ข้อมูลส่วนตัว | ค้ำประกัน     | ี<br>ใบเสร็จ | บันผล เฉลี่ยคื |
|                             | THE SECOND    |              |                |
| สวัสดิการ                   | จัดการบัญชี   | ทุนการศึกษา  |                |
| สหกรณ์                      |               |              |                |
| NEWS                        | 132           | 2<br>2       |                |
| ข่าวสาร                     | อัตราดอกเบี้ย | ติดต่อ       | ปฏิทิน         |
|                             |               |              |                |
| คำนวณ                       |               |              |                |
|                             |               |              |                |
|                             |               |              |                |

# ดูข้อมูลการค้ำประกัน

ระบบจะแสดงรายละเอียดว่า "ค้ำใคร" หรือ "ใครค้ำ"

| คำ                     | iles             | < ใครค้า                                                                         |                                                                |
|------------------------|------------------|----------------------------------------------------------------------------------|----------------------------------------------------------------|
| ายชื่อสมาชิก           |                  |                                                                                  |                                                                |
| 1. ชื่อ - สกุลผู้กู้ : | นาง              | <u>รายชื่อสมาชิก</u>                                                             |                                                                |
| เลขที่สัญญา :          | aU62             | 1. เลขที่สัณณา :                                                                 | aa6!                                                           |
| ประเภทเงินกู:          | เงินกู้สามัญปกติ | ประเภทเงินกั                                                                     | เงินก์สาเป็กเสองสักเกเ                                         |
| ຍວດກູ :                | 910,000.00       | ประเภทหลักประกับ                                                                 | ดแด้ำประภั                                                     |
| หนี้คงเหลือ :          | 411,000.00       | รวยวาวเวียดหวัดประดับ                                                            | -                                                              |
|                        |                  | รายสะละเอยแหลกบระกัน .<br>หนี้คงเหลือ :                                          | 1,064,655.0                                                    |
|                        |                  | 2. เลขที่สัญญา :                                                                 | aa65                                                           |
|                        |                  | ประเภทเงินก์ :                                                                   | เงินก <sup>ั</sup> สามัณสองสัญญ                                |
|                        |                  | ประเภทหลักประกัน :                                                               | คนค้ำประกั                                                     |
|                        |                  | รายละละเอียดหลักประกับ :                                                         | U                                                              |
|                        |                  | หนี้คงเหลือ :                                                                    | 1,064,655.0                                                    |
|                        |                  | 3. เลขที่สัญญา :                                                                 | OD64                                                           |
|                        |                  | <b>ประเภทเงินกู้ :</b> เงินกู <sup>้</sup> สา                                    | ม้ญเบิกเกินบัญชี(สมาชิ<br>ปกติ                                 |
|                        |                  | ประเภทหลังประดับ                                                                 | ห้นด้วยไระดับ                                                  |
|                        |                  | รายละละเอียดหลักประกัน :                                                         | ทุนเรือนหุ้นน                                                  |
|                        |                  | หนี้คงเหลือ :                                                                    | 134,700.0                                                      |
|                        |                  | <ol> <li>เลขที่สัญญา :<br/>ประเภทเงินภู้ : เงินภู<sup>้</sup>พิเศษเพี</li> </ol> | พส65<br>ขื่อการส <sup>ุ่</sup> งเสริมฐานะควา<br>มั่นคงของสมาชิ |
|                        |                  | ประเภทหวัดประดับ                                                                 | หวัดกรัพย์ด้วยไรเด้                                            |
|                        |                  | รายละละเอียดหลักประกัน :                                                         | 7142 714                                                       |
| 👱 คำใคร                | **               | - (                                                                              | ะ ใครค้า                                                       |

### ดูข้อมูลทุนเรือนหุ้นสมาชิก

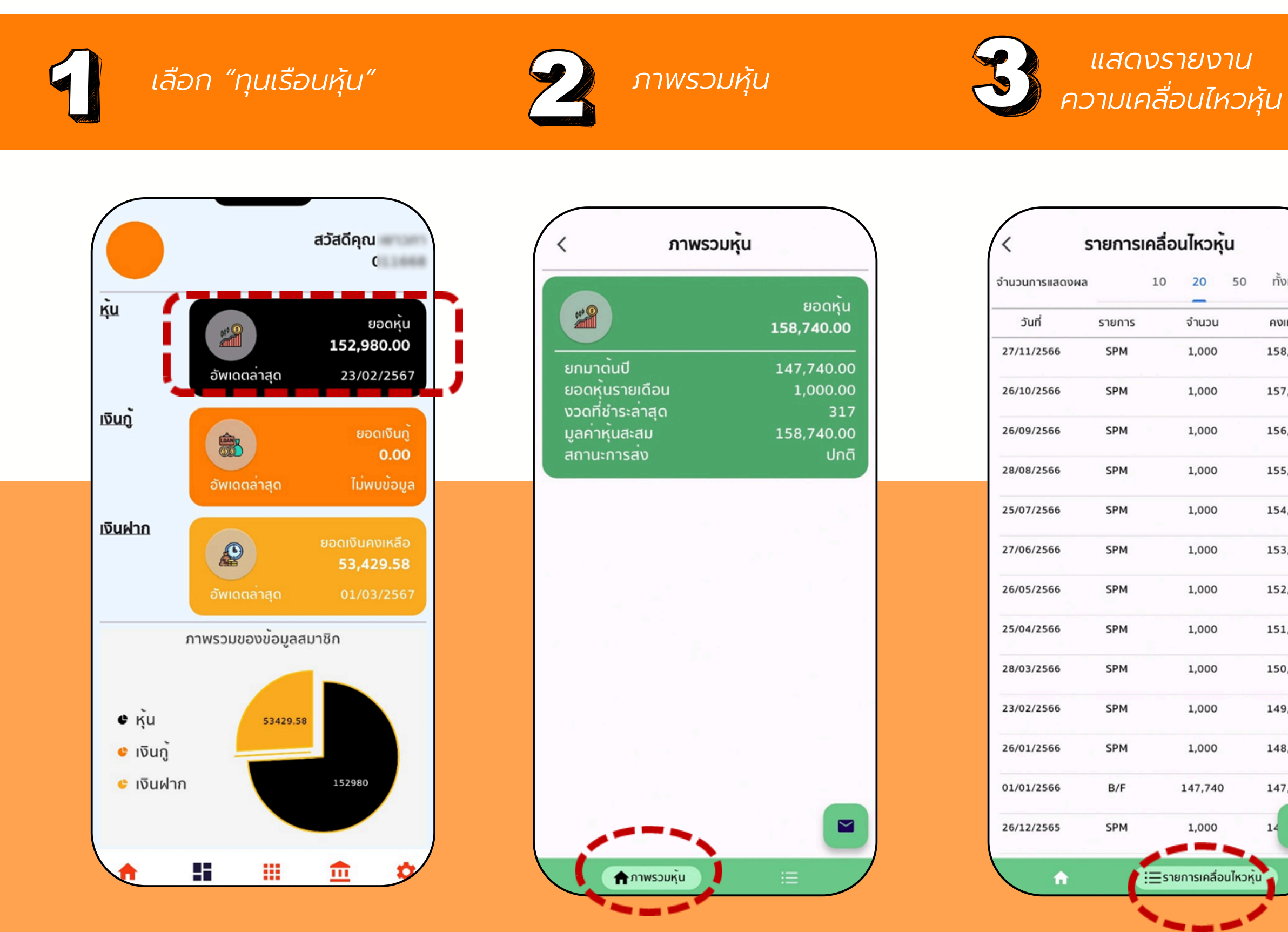

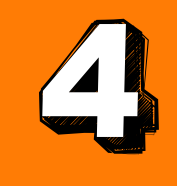

### ขอรายการเคลื่อนไหว หุ้นทางอีเมล

| เวหุ้น       | Q       |
|--------------|---------|
| 0 50         | ทั้งหมด |
| uou          | คงเหลือ |
| 000          | 158,740 |
| 000          | 157,740 |
| 000          | 156,740 |
| 000          | 155,740 |
| 000          | 154,740 |
| 000          | 153,740 |
| 000          | 152,740 |
| 000          | 151,740 |
| 000          | 150,740 |
| 000          | 149,740 |
| 000          | 148,740 |
| ,740         | 147,740 |
| 000          | 14      |
| เคลื่อนไหวหุ |         |
|              |         |

| 18m an 14:54 | и. в              |                | · * • * * · · · · · · · · · · · · · · · |
|--------------|-------------------|----------------|-----------------------------------------|
| < 1          | าพรวมเงิ          | อีนฟาก (Stater | nent) Q                                 |
| จำนวนการแสดง | ма                | 10 20          | 50 ทั้งหมด                              |
| วันที่       | รหัส              | จำนวน          | คงเหลือ                                 |
| 22/10/2567   | WCA               | -2,000.00      | 1,026.95                                |
| 03/10/2567   | WTR               | -3,098.09      | 3,026.95                                |
| 01/10/2567   | WCA               | -3,000.00      | 6,125.04                                |
| 28/09/2567   | DTR               | 3,098.09       | 9,125.04                                |
| 25/09/2567   | DTS               | 5,619.25       | 6,026.95                                |
| 20/09/2567   | WCA               | -1,000.00      | 407.70                                  |
| 13/09/2567   | WCA               | -3,000.00      | 1,407.70                                |
| 13/09/2567   | DTE               | 2,000.00       | 4,407.70                                |
| เลือ         | กวันที่เริ่มด     | ກັບ            | วันที่เริ่มดั้น                         |
| 🗎 เลือก      | กวันที่สิ้นสุ     | ία             | วันที่สิ้นสุด                           |
| Email A      | ddress<br>ng999@h | otmail.com     |                                         |
|              | í                 | ส่งอีเมล       | 100                                     |
|              |                   |                | -                                       |
|              |                   |                |                                         |

### ดูข้อมูลเงินฝากของสมาชิก

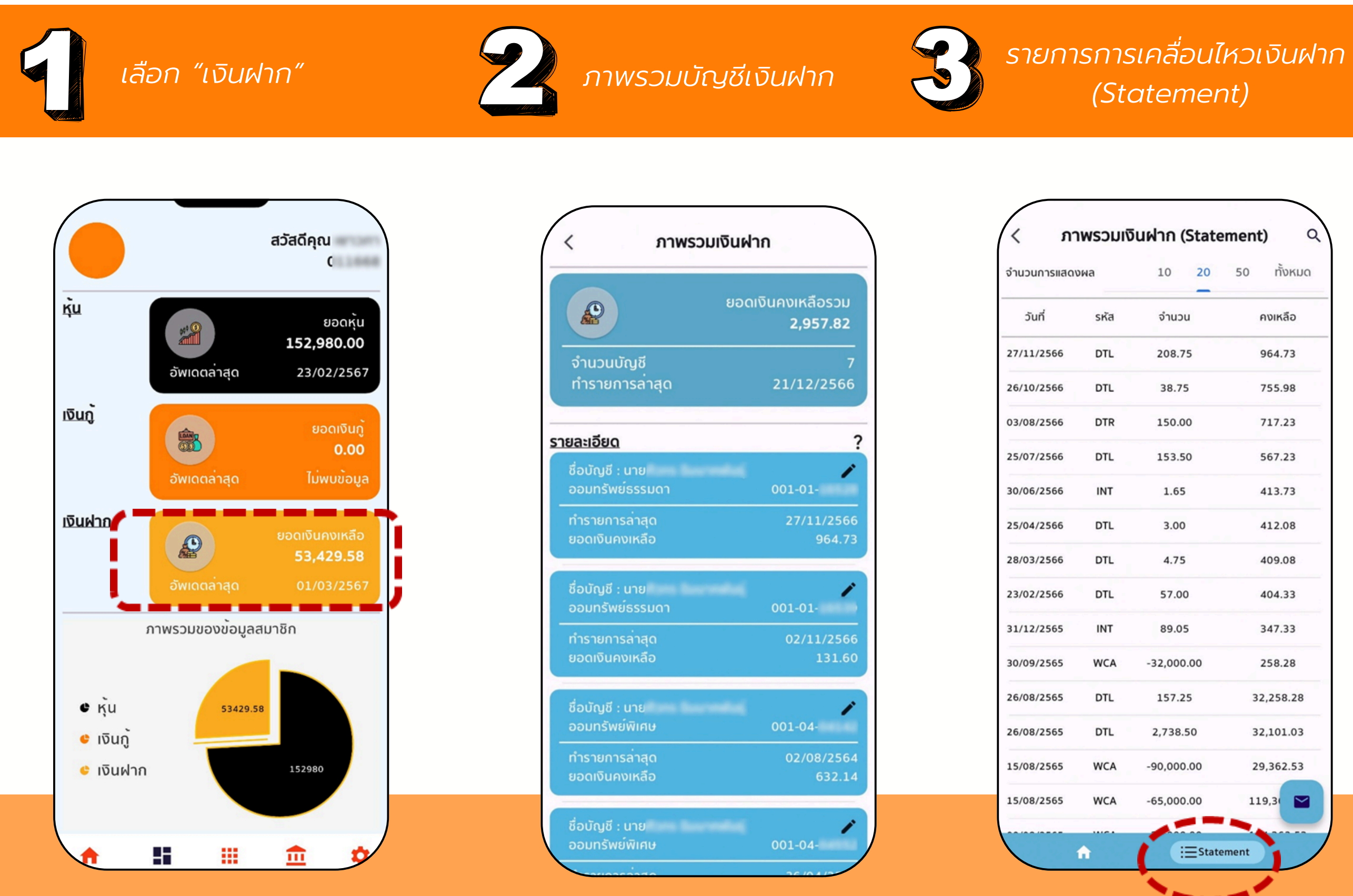

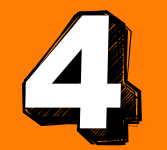

### ขอรายการการเคลื่อนไหวเงินฝาก (Statement) ทางอีเมล

| State | ment) | Q       |
|-------|-------|---------|
| 20    | 50 1  | ทั้งหมด |
| J     | คงเ   | หลือ    |
| 5     | 964   | 4.73    |
| 5     | 755   | 5.98    |
| 0     | 717   | 7.23    |
| 0     | 567   | 7.23    |
|       | 413   | 3.73    |
|       | 412   | 2.08    |
|       | 409   | 9.08    |
| )     | 404   | 4.33    |
| 5     | 347   | 7.33    |
| .00   | 258   | 3.28    |
| 5     | 32,2  | 58.28   |
| 50    | 32,10 | 01.03   |
| .00   | 29,30 | 62.53   |
| .00   | 119,3 |         |
| State | ment  |         |
|       |       |         |

| 12m ant 14:54     | u. đ              |          |        | 0 * 0 2 | 224 III III  |
|-------------------|-------------------|----------|--------|---------|--------------|
| < 5               | าพรวมเงิ          | อันฝาก ( | Staten | nent)   | Q            |
| จำนวนการแสดง      | ма                | 10       | 20     | 50      | ทั้งหมด      |
| วันที่            | รหัส              | จำ       | เนวน   |         | คงเหลือ      |
| 22/10/2567        | WCA               | -2,00    | 0.00   |         | 1,026.95     |
| 03/10/2567        | WTR               | -3,09    | 8.09   |         | 3,026.95     |
| 01/10/2567        | WCA               | -3,00    | 0.00   |         | 6,125.04     |
| 28/09/2567        | DTR               | 3,09     | 8.09   |         | 9,125.04     |
| 25/09/2567        | DTS               | 5,61     | 9.25   |         | 6,026.95     |
| 20/09/2567        | WCA               | -1,00    | 0.00   |         | 407.70       |
| 13/09/2567        | WCA               | -3,00    | 0.00   |         | 1,407.70     |
| 13/09/2567        | DTE               | 2,00     | 0.00   |         | 4,407.70     |
| เลือ              | กวันที่เริ่มต     | ถัน      |        | ວັນ     | เกี่เริ่มต้น |
| 🏥 เลือเ           | กวันที่สิ้นสุ     | ia       |        | Ĵ       | นที่สิ้นสุด  |
| Email A<br>taidor | ddress<br>ng999@h | otmail.c | om     |         |              |
|                   |                   | ส่งอีเมล |        |         |              |
|                   | =                 |          |        | 5       |              |
|                   |                   |          |        |         | )            |

### ดูข้อมูลเงินกู้ของสมาชิก

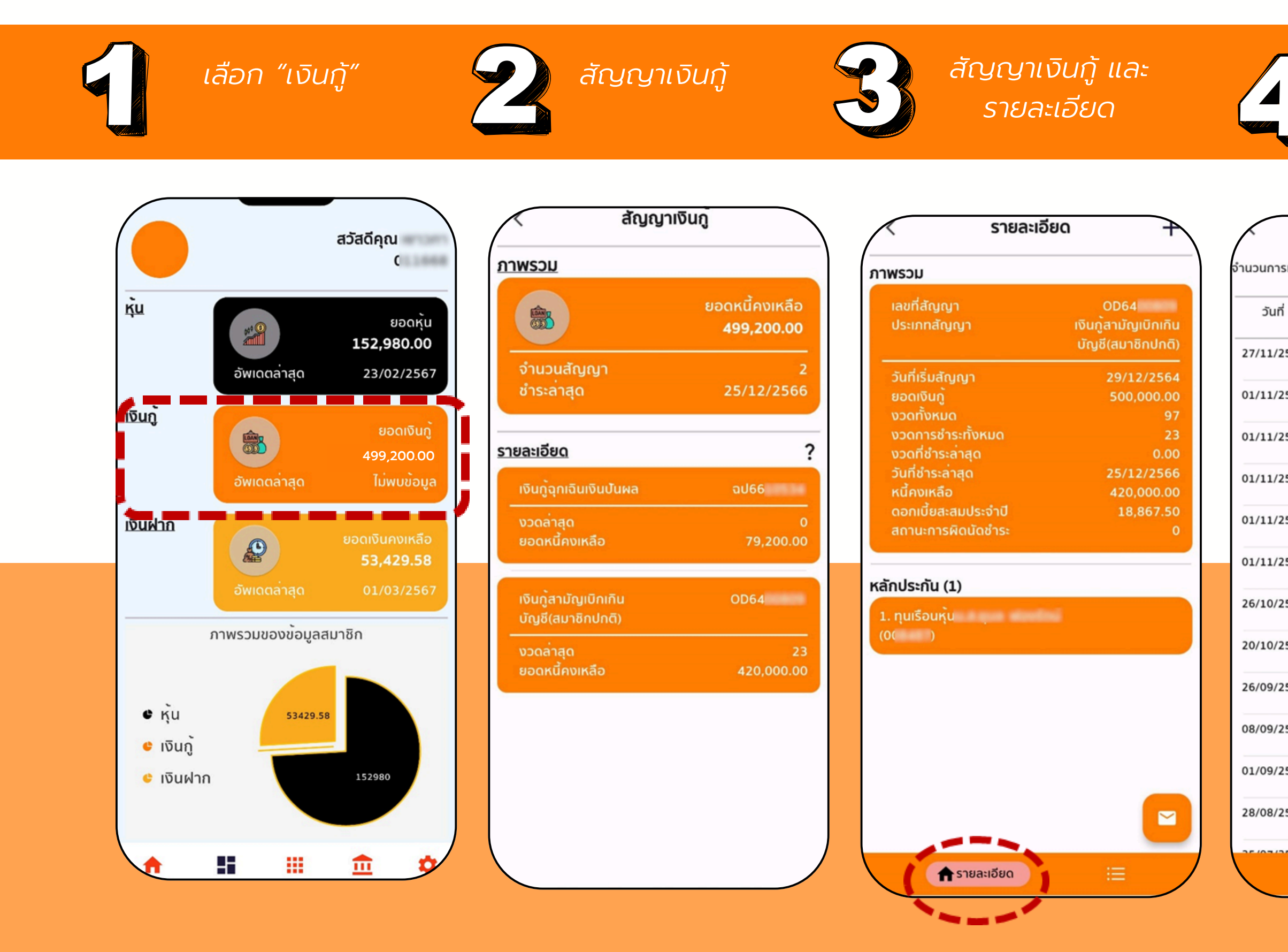

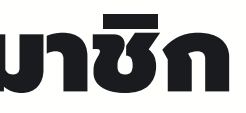

การเคลื่อนไหวเงินกู้ (Statement)

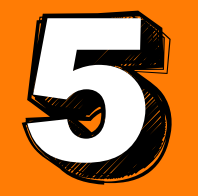

### ขอรายการเคลื่อนไหว (Statement)

| ภาพ      | เรวมเงิเ | นกู (S | tateme  | ent) |         |
|----------|----------|--------|---------|------|---------|
| รแสดงผล  |          | 10     | 20      | 50   | ทั้งหมด |
| ĺ        | รายการ   |        | จำนวน   |      | คงเหลือ |
| 2566     | LPM      |        | 2,202   |      | 420,000 |
| 2566     | LPX      |        | 5,005   |      | 420,000 |
| 2566     | RPN      |        | 5,005   |      | 425,000 |
| 2566     | RPX      |        | 5,005   |      | 420,000 |
| 2566     | LPX      |        | 5,005   |      | 415,000 |
| 2566     | LPN      |        | 5,005   |      | 420,000 |
| 2566     | LPM      |        | 2,207   |      | 425,000 |
| 2566     | LRC      |        | 30,000  |      | 425,000 |
| 2566     | LPM      |        | 1,383   |      | 395,000 |
| 566      | LRC      |        | 100,000 |      | 395,000 |
| 566      | LPX      |        | 5,003   |      | 295,000 |
| 2566     | LPM      |        | 1,641   |      | 3       |
| <b>^</b> |          |        | Statem  | ent  |         |
|          |          | 1      |         | -    | /       |

| л                         | พรวมเงิน                | กู (Statemer | it)                          |
|---------------------------|-------------------------|--------------|------------------------------|
| จำนวนการแสดงผ             | a                       | 10 20 5      | 0 ทั้งหมด                    |
| วันที่                    | รายการ                  | จำนวน        | คงเหลือ                      |
| 27/11/2566                | LPM                     | 2,202        | 420,000                      |
| 01/11/2566                | LPX                     | 5,005        | 420,000                      |
| 01/11/2566                | RPN                     | 5,005        | 425,000                      |
| 01/11/2566                | RPX                     | 5,005        | 420,000                      |
| 01/11/2566                | LPX                     | 5,005        | 415,000                      |
| 01/11/2566                | LPN                     | 5,005        | 420,000                      |
| 26/10/2566                | LPM                     | 2,207        | 425,000                      |
| 20/10/2566                | LRC                     | 30,000       | 425,000                      |
| 26/09/2566                | LPM                     | 1.383        | 395.000                      |
| 01/02                     | /2024                   |              | ວັນກິ່າຮົ່ມຕ <sup>ໍ</sup> ້ນ |
| 29/02                     | /2024                   |              | วันที่สิ้นสุด                |
| 📉 <sup>ກຣຸ</sup> ໙າຣະບຸ E | ail Address<br>@gmail.c | com          |                              |
|                           | -                       |              |                              |
|                           | av                      | ออีเมล       |                              |
|                           |                         | 1            |                              |

# ดูข้อมูลเรียกเก็บประจำเดือน- ใบแจ้งหนี้-ใบเสร็จ

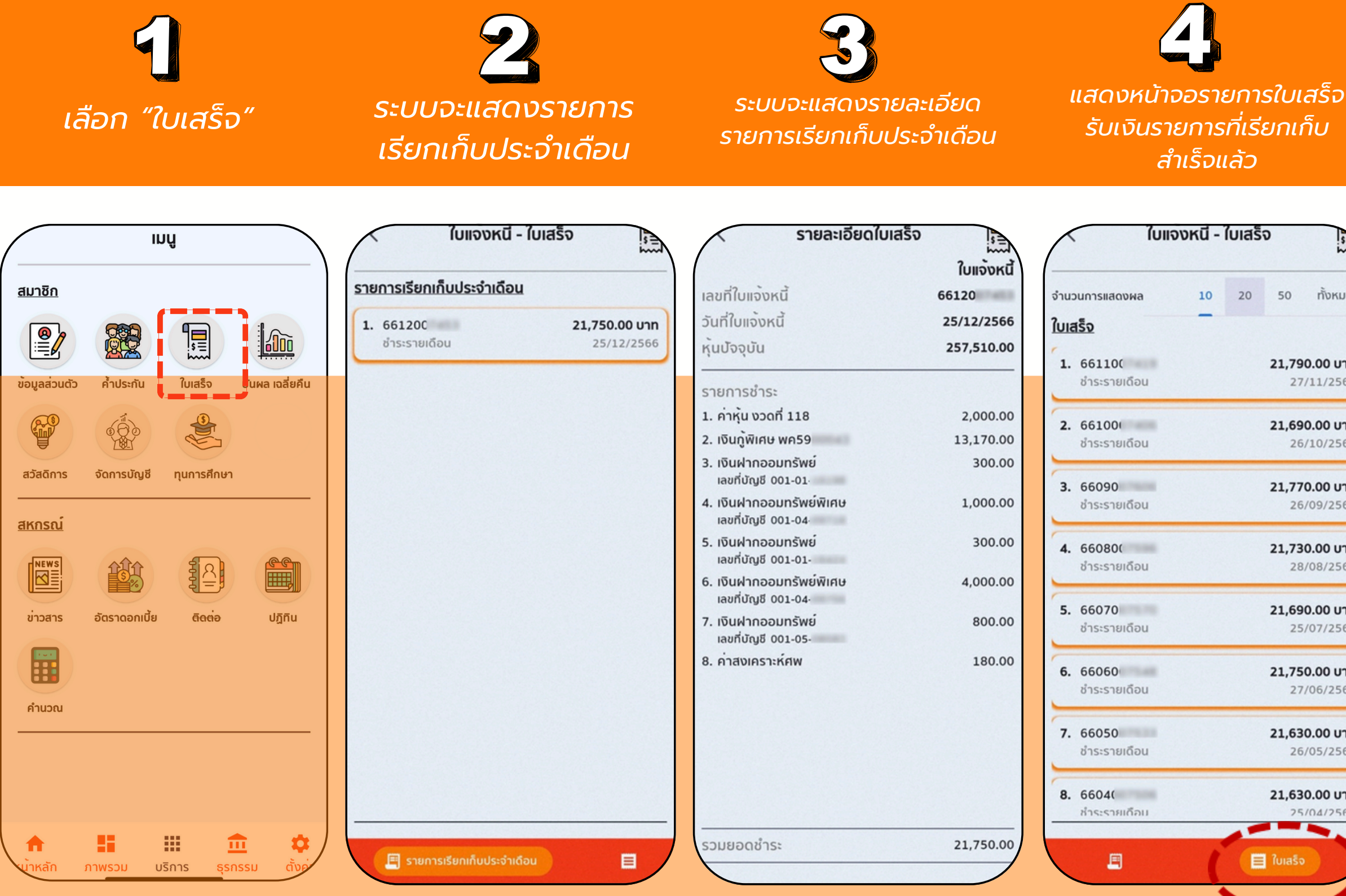

<u>แสดงรายละเอียดใบเสร็จรับเงิน</u> ประจำเดือน โดยสามารถสั่งพิมพ์ ได้โดยกดปุ่ม "พิมพ์ใบเสร็จ"

 $\overline{\mathbf{a}}$ ระบบจะแสดงรายการ แสดงใบเสร็จรับเงิน ประจำเดือน

|                                                                                                    | ใบเสร็จประจำเดือน            |                                                                                     | avrenio                                          | untwiwthe                                                | nteteski tv                                                            | ño                                                 |                                           |
|----------------------------------------------------------------------------------------------------|------------------------------|-------------------------------------------------------------------------------------|--------------------------------------------------|----------------------------------------------------------|------------------------------------------------------------------------|----------------------------------------------------|-------------------------------------------|
| เลขที่ใบเสร็จ                                                                                                    | 661100                       | foarde: un                                                                          |                                                  | lustetu                                                  | eu<br>world                                                            | hurto: 66                                          | 1100                                      |
| วันที่ใบเสร็จ                                                                                                    | 27/11/2566                   | เสขสมาชิก : 81<br>ประเทศสมาชิก : สมาชิ<br>ดอกนั้ยสนอน : 78,5                        | nuină<br>19.75                                   |                                                          | Suri<br>Quợ                                                            | kvalla: 27<br>tourju: 25                           | 11/2566<br>5.510.00 ww                    |
| หุ้นบัจจุบัน                                                                                                    | 255,510.00                   | Status                                                                              | hoce                                             | เขิมชั่น                                                 | conde                                                                  | ง่านวนเป็น                                         | Quiunon                                   |
|                                                                                                    |                              | สารุปสารต้อง<br>สินรู้สิงกะ พร59                                                    | 88                                               | 6,337,25                                                 | 6,832.75                                                               | 2,005.00                                           | 255.5<br>1.764,8                          |
| รายการชำระ                                                                                                    |                              | 6uihnooundwiikinu<br>0000                                                           |                                                  |                                                          |                                                                        | 1,005-00                                           | 12                                        |
| 1. ค่าหุ้น งวดที่ 117                                                                                                    | 2.000.00                     | iftuel veccur desi doc:                                                             |                                                  |                                                          |                                                                        | 305.00                                             | 38,7                                      |
| 2. 1500000000000                                                                                                    | 13 170 00                    | diual moour faesiliana<br>0001                                                      |                                                  |                                                          |                                                                        | 4,002.00                                           | 76,8                                      |
| 2. IOUIJWING WH59                                                                                                    | 13,170.00                    | เป็นสำควอมกรีพร์ 005/<br>สำคัญสาราชส์สุด                                            |                                                  |                                                          |                                                                        | 805-00                                             | 11,4                                      |
| <ol> <li>เงินฝากออมทรัพยพิเศษ<br/>เลขที่บัญชี 001-04</li> </ol>                                                                                                    | 1,000.00                     | ญังิตปีวิตะ 1.สมหมาย สิง<br>โลกระที่มีพระ ภู่ละเรส 5.ส<br>8.สำนัด โดยวอล์ ดูสินาส 1 | n n53uon senno<br>n n53uon eenn<br>Juuws Sennown | 2 มีแหน่งาน มีป<br>6.สมพระท์ วิทย<br>ส์ 3.ปี.เการสุกรูสว | ດັບກຳ ຄູ່ອະນາລາ 3 ແຫ<br>ສັກຕໍ່ເຫັນຜູ້-ເຫກາດັນ<br>ລາ ຢູໂນຫານີ້ ເຫັນແນກ) | อกล ราสมาคร-5<br>สาพา 7.ศิกริกษ<br>วิสตร์ 11.เกษปอ | ນ ເດີຍດີນ ອນ<br>ແຕ່ວ່າ ເດີຍ<br>ແຕ່ວ່າ ເວັ |
| 4. เงินฝากออมทรัพย์<br>เลขที่บัญชี 001-01                                                                                                    | 300.00                       | Outranse                                                                            | ssuðutu                                          |                                                          |                                                                        | 21,790.00                                          |                                           |
| ເຈັບປາດວາມກຣັພຍ                                                                                                    | 200.00                       | ejdonns.nedigeljin :                                                                | T                                                |                                                          | diverin .                                                              | lijsurbu :                                         | 16                                        |
| เลขที่บัญชี 001-01                                                                                                    | 300.00                       |                                                                                     |                                                  |                                                          |                                                                        | B<br>17                                            | ly Mobile                                 |
| เลขที่บัญชี 001-01<br>6. เงินฝากออมทรัพย์พิเศษ<br>เลขที่บัญชี 001-04                                                                                                    | 4,000.00                     |                                                                                     |                                                  |                                                          |                                                                        | B<br>V                                             | ly Mobile<br>nac 2587 00                  |
| <ol> <li>เงนพ เกออบกรพอ<br/>เลขที่บัญชี 001-01</li> <li>เงินฝากออมทรัพย์พิเศษ<br/>เลขที่บัญชี 001-04</li> <li>เงินฝากออมทรัพย์<br/>เลขที่บัญชี 001-05</li> </ol>                          | 4,000.00                     |                                                                                     |                                                  |                                                          |                                                                        | B<br>17                                            | ly Mobile                                 |
| <ol> <li>เงินพาทออมารพอ<br/>เลขที่บัญชี 001-01</li> <li>เงินฝากออมทรัพย์พิเศษ<br/>เลขที่บัญชี 001-04</li> <li>เงินฝากออมทรัพย์<br/>เลขที่บัญชี 001-05</li> <li>ค่าสงเคราะห์ศพ</li> </ol>  | 4,000.00                     |                                                                                     |                                                  |                                                          |                                                                        | B<br>17                                            | ly Mobile<br>na 2147 10                   |
| <ol> <li>เงินฟาทออมารพอ<br/>เลขที่บัญชี 001-01</li> <li>เงินฝากออมทรัพย์พิเศษ<br/>เลขที่บัญชี 001-04</li> <li>เงินฝากออมทรัพย์<br/>เลขที่บัญชี 001-05</li> <li>ค่าสงเคราะห์ศพ</li> </ol>  | 4,000.00<br>800.00<br>220.00 |                                                                                     |                                                  |                                                          |                                                                        | B<br>17                                            | ly Mobile<br>na 2047 0                    |
| <ol> <li>เงินฟาทออมทรพอ<br/>เลขที่บัญชี 001-01</li> <li>เงินฝากออมทรัพย์พิเศษ<br/>เลขที่บัญชี 001-04</li> <li>เงินฝากออมทรัพย์<br/>เลขที่บัญชี 001-05</li> <li>ค่าสงเคราะห์ศพ</li> </ol>  | 4,000.00<br>800.00<br>220.00 |                                                                                     |                                                  |                                                          |                                                                        |                                                    | ly Mobile<br>nacional de                  |
| <ol> <li>เงินฟาทออมทรัพย<br/>เลขที่บัญชี 001-01</li> <li>เงินฝากออมทรัพย์พิเศษ<br/>เลขที่บัญชี 001-04</li> <li>เงินฝากออมทรัพย์<br/>เลขที่บัญชี 001-05</li> <li>ค่าสงเคราะห์ศพ</li> </ol> | 4,000.00<br>800.00<br>220.00 |                                                                                     |                                                  |                                                          |                                                                        | 8<br>17                                            | ly Mobile<br>na 287 0                     |
| <ol> <li>เงินฟาทออมทรัพย์</li> <li>เงินฝากออมทรัพย์พิเศษ<br/>เลขที่บัญชี 001-04</li> <li>เงินฝากออมทรัพย์<br/>เลขที่บัญชี 001-05</li> <li>ค่าสงเคราะห์ศพ</li> </ol>                       | 4,000.00                     |                                                                                     |                                                  |                                                          |                                                                        | 8                                                  | y Mobile<br>na 2010                       |
| <ol> <li>เงินฟาทออมทรัพอ<br/>เลขที่บัญชี 001-01</li> <li>เงินฝากออมทรัพย์พิเศษ<br/>เลขที่บัญชี 001-04</li> <li>เงินฝากออมทรัพย์<br/>เลขที่บัญชี 001-05</li> <li>ค่าสงเคราะห์ศพ</li> </ol> | 21,790.00                    |                                                                                     |                                                  |                                                          |                                                                        |                                                    | y Mobile<br>Tao 2007 D                    |

### ดูข้อมูลเงินปันผล เงินเฉลี่ยคืน

เลือก"ปันผล เฉลี่ยคืน"

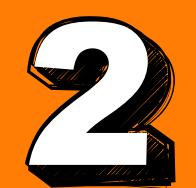

ระบบแสดงหน้าจอข้อมูลปันผลเฉลี่ยคืน โดยเลือกปีที่ต้องการดูได้ย้อนหลัง 3 ปี (สอ.สามารถปรับเปลี่ยนเองได้)

2565 >

ปีบัญชี

2565

8,192.00

0.00

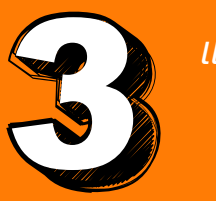

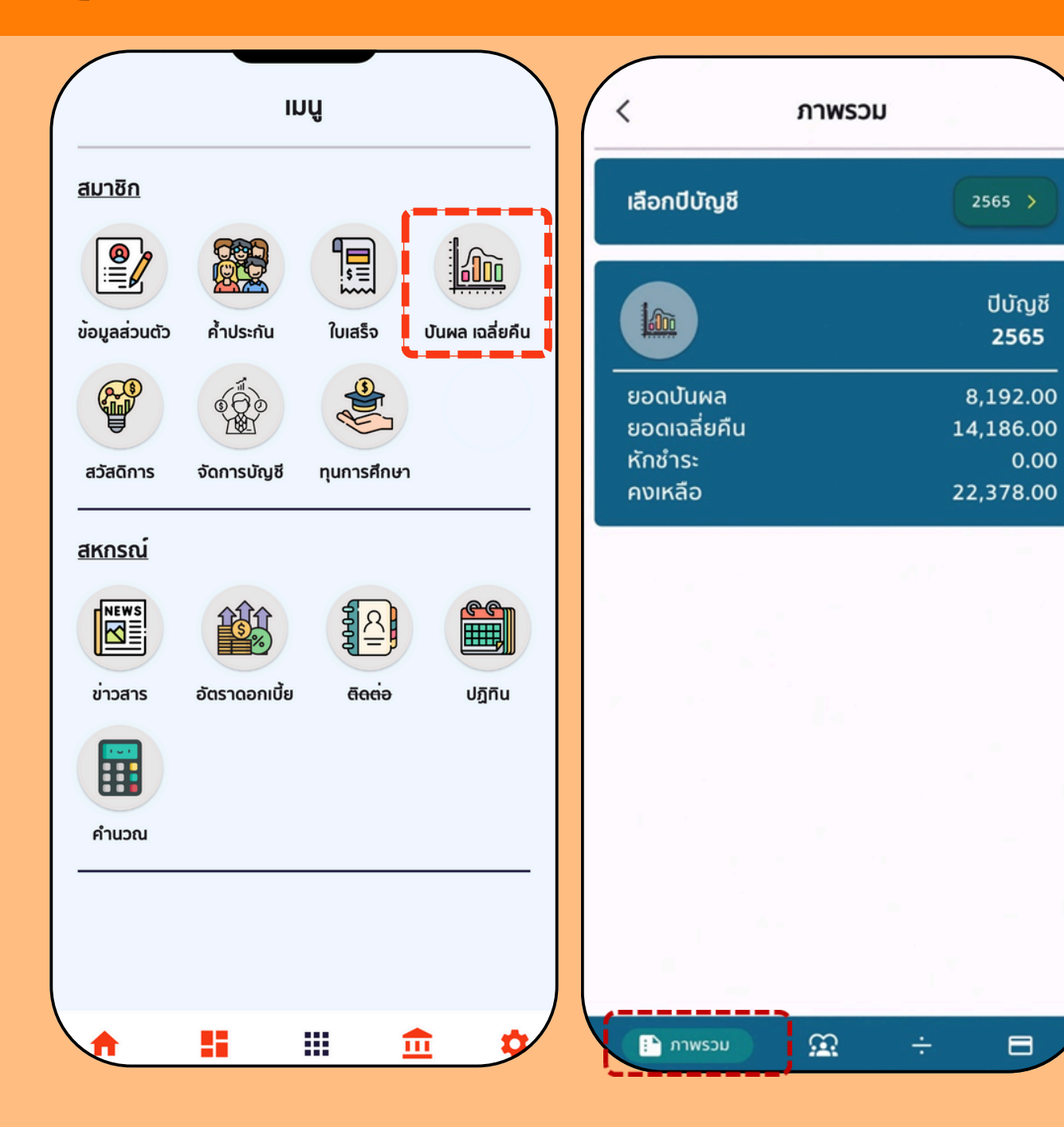

|         | บันผล      |                     | <     |
|---------|------------|---------------------|-------|
| ปันผล   | ยอดหุ้น    | ระยะเวลา<br>(เดือน) | ลำดับ |
| 7,872.9 | 135,740.00 | 12                  | 1     |
| 53.1    | 1,000.00   | 11                  | 2     |
| 48.3    | 1,000.00   | 10                  | 3     |
| 43.50   | 1,000.00   | 9                   | 4     |
| 38.6    | 1,000.00   | 8                   | 5     |
| 33.8    | 1,000.00   | 7                   | 6     |
| 29.00   | 1,000.00   | 6                   | 7     |
| 24.1    | 1,000.00   | 5                   | 8     |
| 19.3    | 1,000.00   | 4                   | 9     |
| 14.50   | 1,000.00   | 3                   | 10    |
| 9.6     | 1,000.00   | 2                   | 11    |
| 4.8     | 1,000.00   | 1                   | 12    |
| 0.0     | 1,000.00   | 0                   | 13    |
|         |            |                     |       |
| 8,192.0 | 147,740.00 | sou                 |       |

แสดงหน้าจอรายละเอียดปันผลประจำ ปี โดยคำนวณจากหุ้นที่ส่งประจำเดือน และหุ้นยกมาต้นปี (คำนวณเป็นเดือน)

แสดงหน้าจอรายละเอียดเฉลี่ยคืนประจำปี โดยแสดงสัญญาที่ได้เฉลี่ยคืน และ จำนวนเงินเฉลี่ยคืนของแต่ละสัญญา

|                                             |                      | 55010                                      |               |
|---------------------------------------------|----------------------|--------------------------------------------|---------------|
| <u>บญาที่ได<sup>้</sup>รับเงินเฉลี่ยคืน</u> |                      | ลำดับ                                      |               |
| . OD64                                      | 654.59 บาท           | <ol> <li>บัญชีสหกรณ์<br/>001-04</li> </ol> | 22,378.00 unn |
| . WA59                                      | 3,437.38 unn         |                                            |               |
| wa6                                         | 1,838.44 บาท         |                                            |               |
| aa64                                        | 4,974.78 <b>บา</b> ท |                                            |               |
| . สส6                                       | 3,280.63 บาท         |                                            |               |
|                                             |                      |                                            |               |
|                                             |                      |                                            |               |
|                                             |                      |                                            |               |
|                                             |                      |                                            |               |

### ดูขอมูลด้านสวัสดิการ

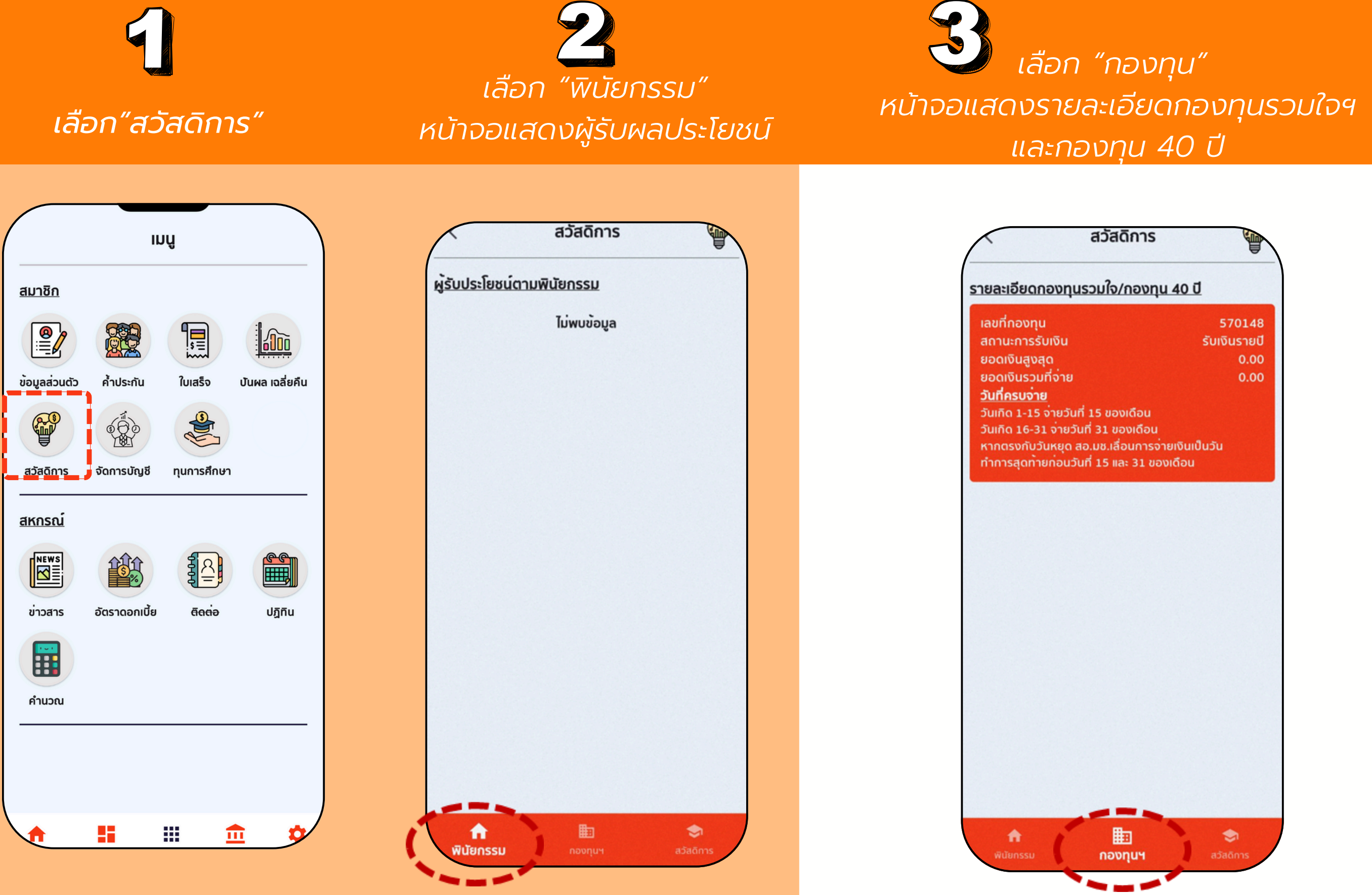

### เลือก "สวัสดิการ" หน้าจอแสดงรายละเอียดสวัสดิการ

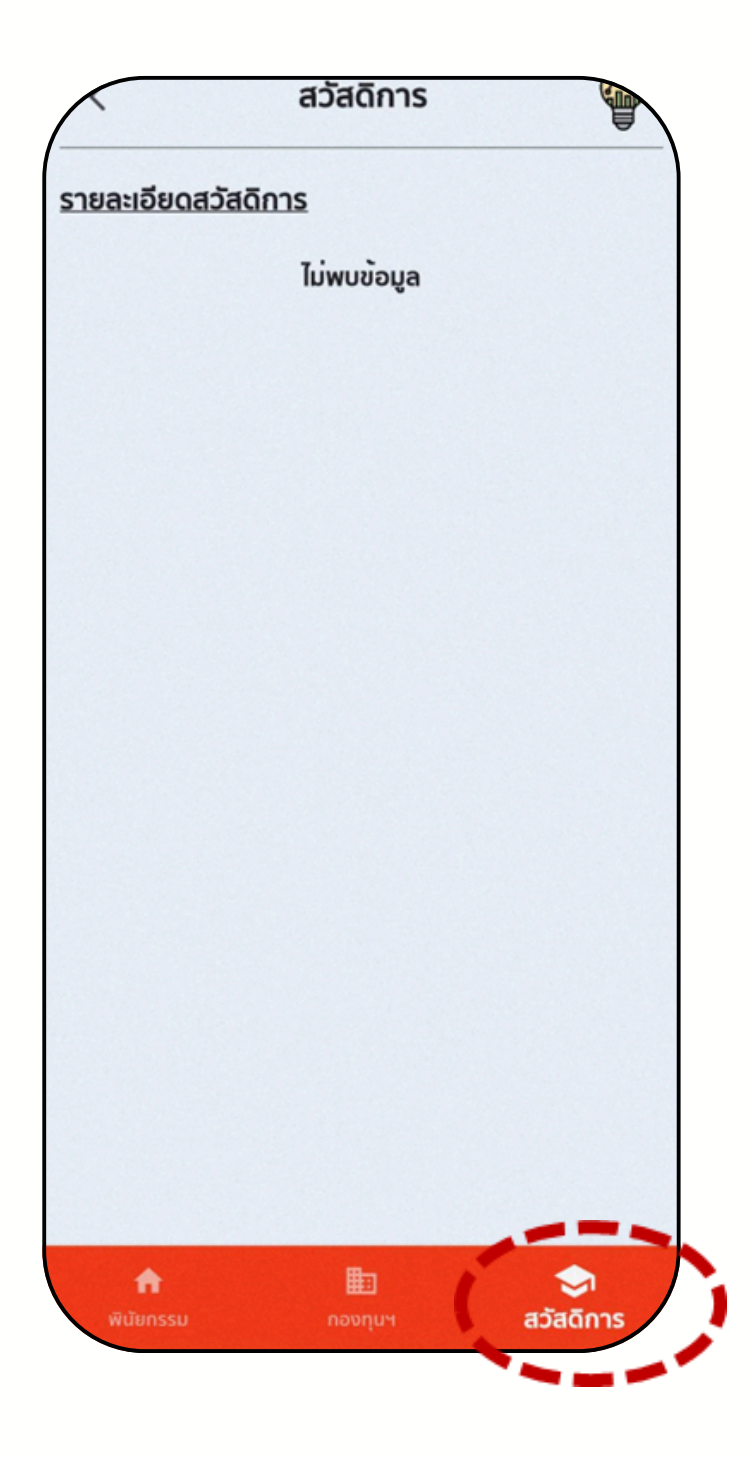

## ขั้นตอน ทำธุรกรรม โอนเงิน ระหว่างบัญชีสหกรณ์

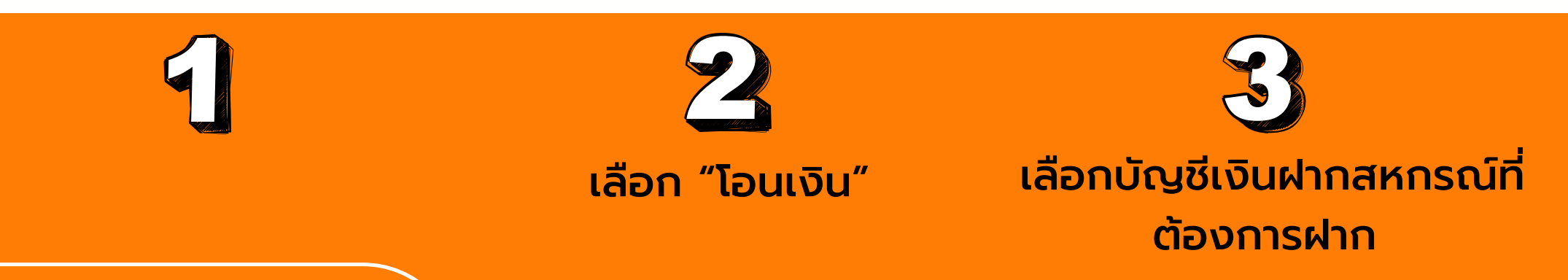

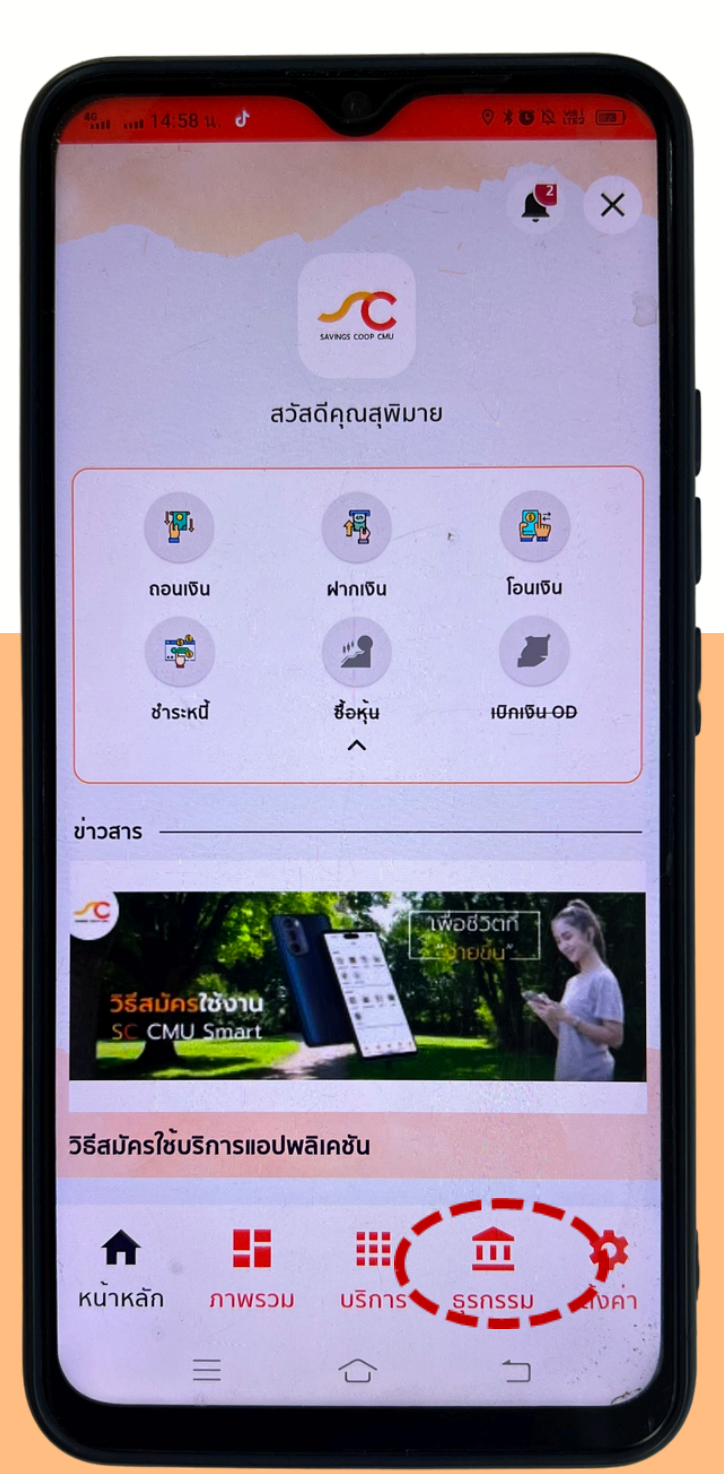

|                      | u.<br>001-01-                     | ออมทรัพย์ธรรมดา |
|----------------------|-----------------------------------|-----------------|
|                      | ยอดคงเหลือ<br>74,281.37 บาท       |                 |
| t)<br>T              |                                   |                 |
| <sub>คอ</sub><br>ายก | นเงิน ฝากเงิน โอน<br>การล่าสุด    | าสามาระหนี้     |
| ฝาก<br>01/0          | โอนภายใน<br>01/544                | 73,385.47       |
| ດວນ<br>01/(          | โอนภายใน<br>01/544                | -25.00          |
| ค่าธ<br>01/(         | รรมเนียมถอนเงินไปธนาคาร<br>01/544 | -8.00           |
| ຄອນ<br>01/(          | เสอไปธนาคาร<br>01/544             | -500.00         |
|                      | *.                                |                 |

| 2                        |                 |
|--------------------------|-----------------|
| SHANKER COOP CMU         |                 |
| 001-01                   | ไปยัง           |
|                          | ^               |
| 01-01-<br>อมทรัพย์ธรรมดา | นาง<br>1,378.49 |
| 01-01-                   | serve and as    |
| อมทรัพย์ธรรมดา           | 634.61          |
| 01-01-                   | นาง             |
| อมทรัพย์ธรรมดา           | 134.66          |
| 01-04                    | นาง             |
| อมทรัพย์พิเศษ            | 199,816.54      |
| 01-04                    | นาง             |
| อมทรัพย์พิเศษ            | 80,543.15       |
| 01-04                    | นาง             |
| อมทรัพย์พิเศษ            | 1,053.60        |

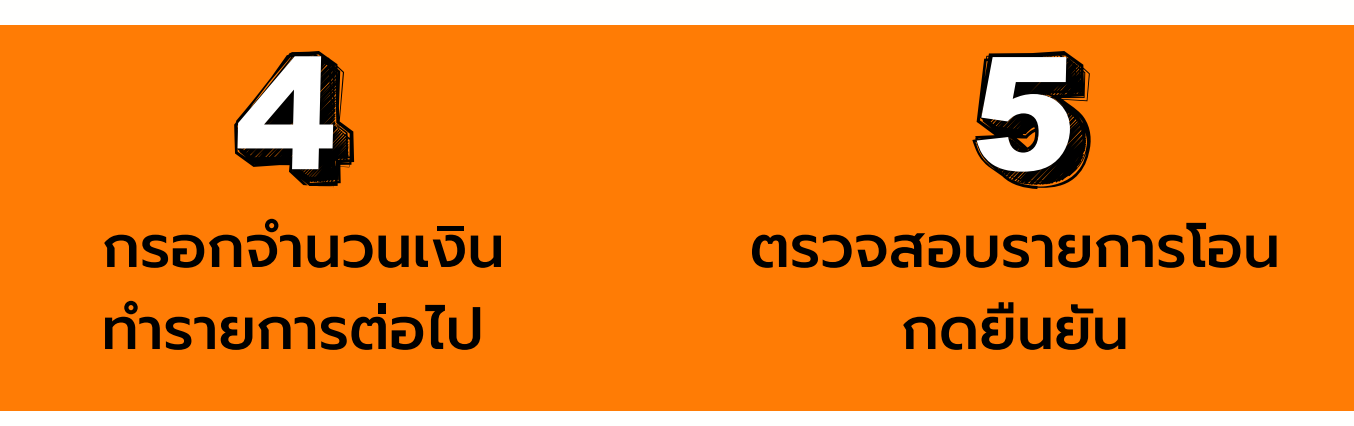

| < Ta                     | อนระหว่างบัญชี  | (2)          | < โอเ                       | มระหว่างบัญชี       |
|--------------------------|-----------------|--------------|-----------------------------|---------------------|
| 0                        |                 |              | ตรวจสอ                      | บบการทำรายการ       |
| SUMAI COOP ON<br>001-01- | • 00            | 1-01-        | จาก <u>~</u>                | 001-01-<br>u        |
|                          |                 |              | ໄປ 🔐                        | 001-01-<br>ບານ      |
|                          |                 |              | ยอดเงิน                     | 2,000.00 บาท        |
| ยอดคง                    | มหลือ 74.281.3  | 37 unn       | ค่าธรรมเนียม                | 0.00 บาท            |
|                          | จำนวนเงิน (บาท) |              | รวม                         | <b>2,000.00</b> บาท |
|                          | 0               |              | บันทึกช <sup>่</sup> วยจำ : | 1                   |
| 1                        | 2               | 3            | è .                         |                     |
| 4                        | 5               | 6            | ดงเวลาการายการ              |                     |
| 7                        | 8               | 9            |                             |                     |
|                          | 0               | $\leftarrow$ |                             |                     |
|                          |                 |              |                             |                     |
|                          | ตอโป            |              |                             | ยนยน                |
|                          |                 |              |                             |                     |

# **ขั้นตอนการผูกบัญชี** เพื่อทำรายการฝากเงินจาก SCB มา สอ.มช.

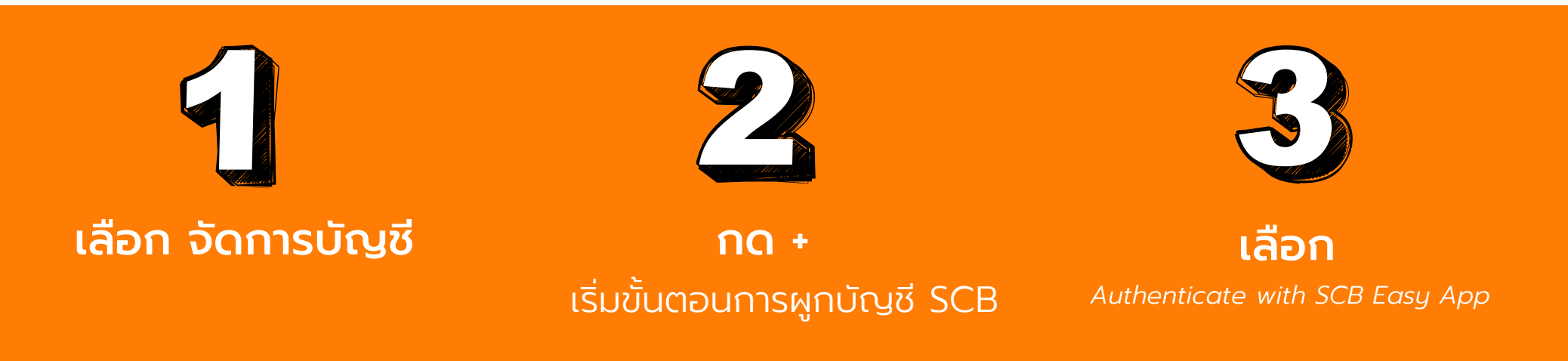

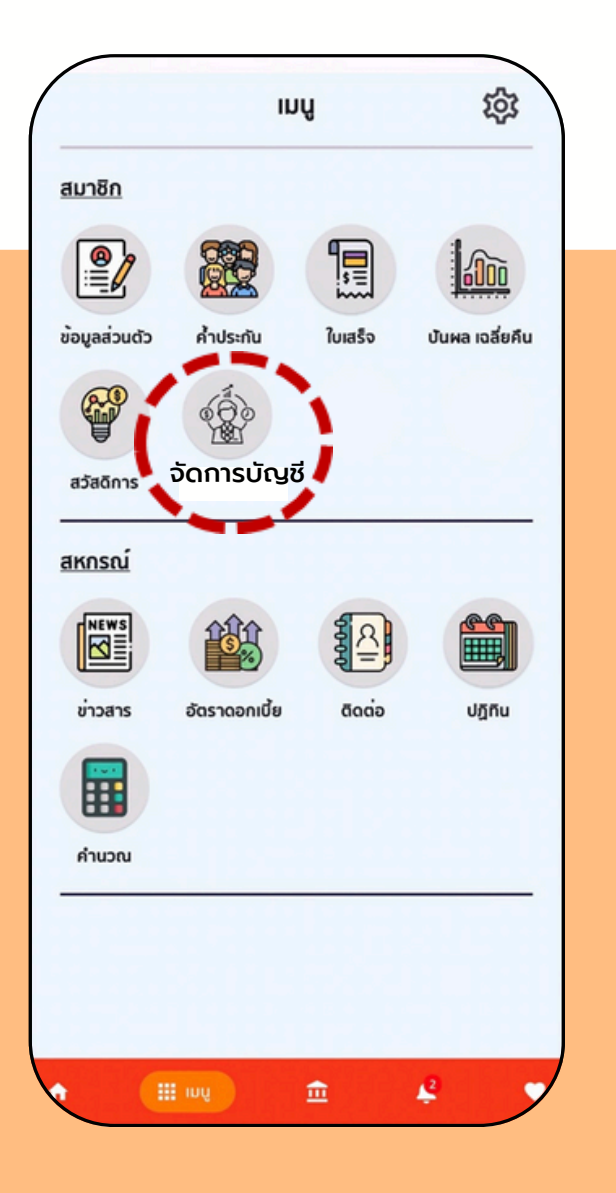

| 667-2-00XXXXX<br>2024-02-07 11:30:33 |
|--------------------------------------|
|                                      |
|                                      |
|                                      |
|                                      |
|                                      |
|                                      |
|                                      |
|                                      |

| รบริการ | วแ Negistration<br>รหักบัญชีอัคโนมัติ  |             |
|---------|----------------------------------------|-------------|
|         | Select Authentication Option           |             |
|         | Authentication Option ວິຣີຄຳເຫັນທັງສາມ |             |
|         | Authenticate with SCB Easy App         | A. Carriero |
|         |                                        |             |
|         |                                        |             |
|         |                                        |             |
| Ļ       | Session will be expired in 13:49       |             |
|         |                                        |             |
| right O | 2020 SCB. All Rights Reserved.         |             |

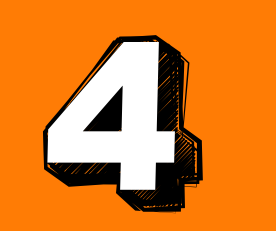

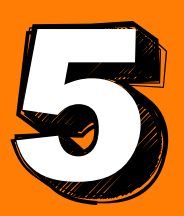

### na Open

### ป้อน PIN ของ App SCB

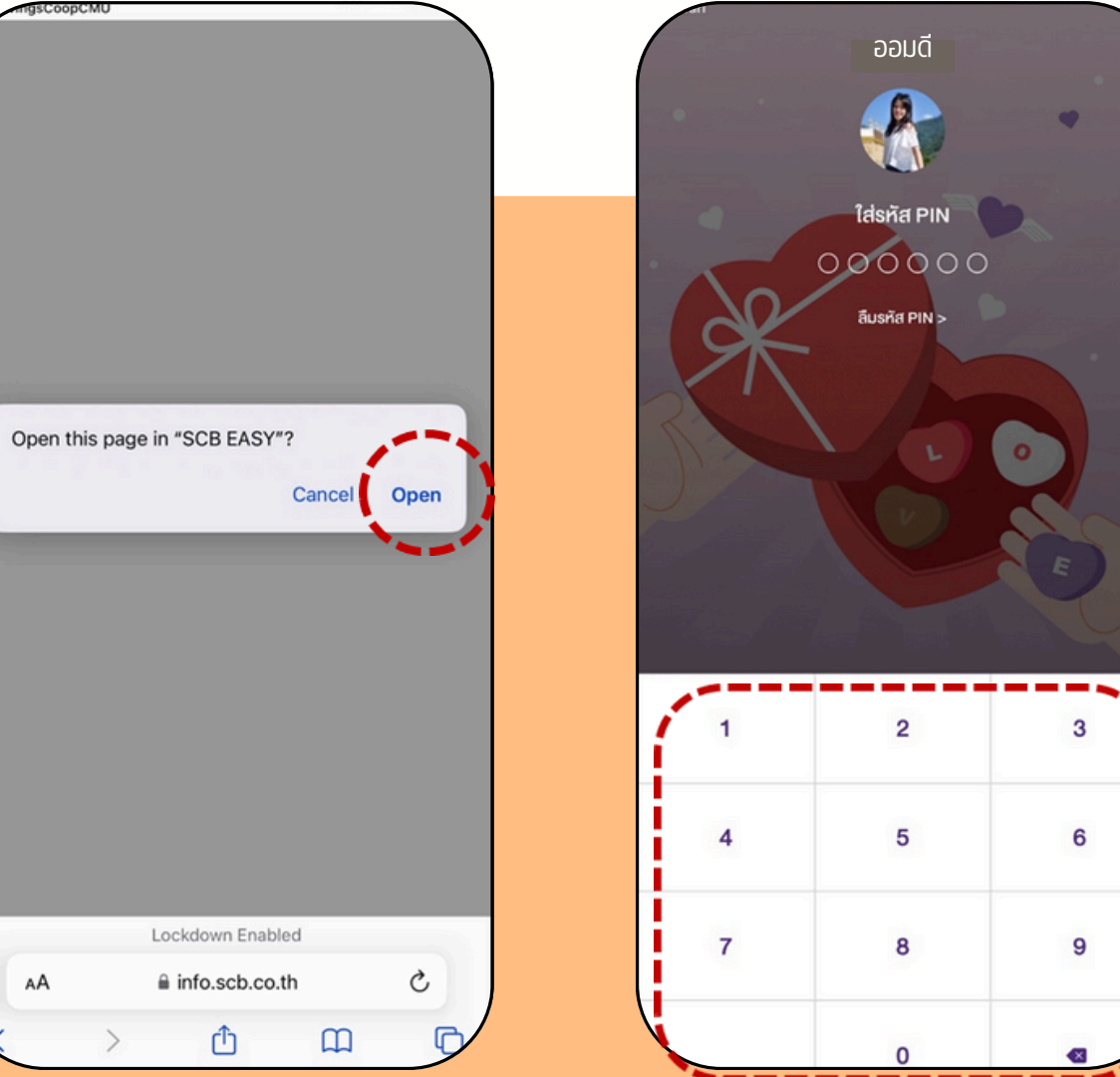

### ี่ขึ้นตอนการผูกบัญชี : เพื่อทำรายการฝากเงินจาก SCB มา สอ.มช. (ต่อ)

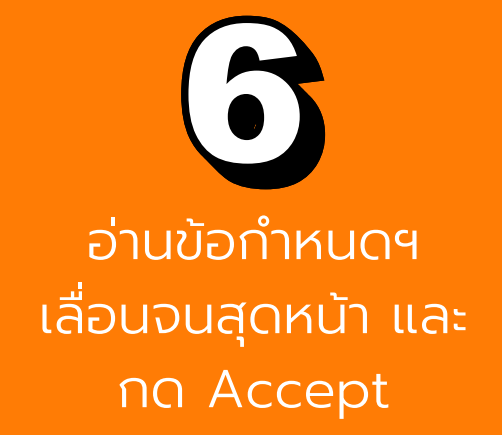

ตรวจสอบตัวเลขท้าย 4 หลัก ของเลขที่บัญชี SCB และเบอร์ มือถือของสมาชิก กด Continue

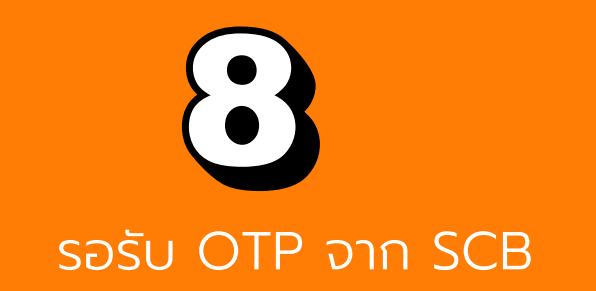

SCB Payment Gateway Direct Debit Registration สมัครบริการทักบัญชีอัตโนมัติ **Review Terms and Conditions** .... ข้อกำหนดและเงื่อนไขการใช้บริการพักบัญชี อัตโนมัติ (SCB Direct Debit) Terms and Conditions for the Use of SCB **Direct Debit**  ผู้ขอใช้บริการอินขอมให้ธนาคารไทยพาณิชย์ ้จ้ำกัด (มหาชน) ("ธนาคาร") หักเงินจากบัญชีเงิน ผ่ากของผู้ขอใช้บริการที่มีอยู่กับธนาคาร ตามที่ผู้ ขอใช้บริการได้ตกลงไว้กับธนาคารตามคำขอ/ รายการที่ดำเนินการผ่านช่องทางอิเล็กทรอนิกส์ งงทางอื่นใด ("บัญชีสำหรับหักชำระ") เพื่อ ขำระหนี้ และ/หรือ บรรดาภาระยูกพันต่าง ๆ ของผู้ ขอใช้บริการ ให้แก่บุคคลที่ผู้ขอใช้บริการกำหน/ เลื่อนขึ้นจ<mark>นสุด</mark> ไว้ในคำขอ/รายการที่ดำเนินการผ่านช่องทาง อิเล็กทรอนิกส์ หรือช่องทางอื่นใด ("ผู้รับเงิน") เาะ Click to download full terms and Accept กก 🔒 reg-paymentgateway.scb.co.th

| สมัครบริก          | ebit Registration<br>กรทักบัญชีอัต โนมัติ |            |           |
|--------------------|-------------------------------------------|------------|-----------|
|                    | Confirm and Verify with OTP               |            |           |
|                    |                                           |            |           |
|                    | SCB Account(s) บัญชีธนาคาร                | ไทยพาณิชย์ |           |
|                    | xxxxx6983                                 | 0          |           |
|                    | bill to one horners                       |            |           |
|                    | 0xx-xxx-7988                              | 0          |           |
|                    | Contin                                    |            |           |
| -                  | Contin                                    | ac         |           |
|                    |                                           |            | -         |
|                    |                                           |            |           |
|                    |                                           |            |           |
| (da.a.d)<br>Jacobs |                                           |            |           |
|                    | Session will be expired in                | n 13:24    |           |
|                    |                                           |            |           |
|                    |                                           |            | an an air |
|                    |                                           |            |           |
|                    |                                           |            |           |
| Copyright          | © 2020 SCB. All Rights Reserved.          |            |           |

|           | Confirm and Verify with OTP            | -        |
|-----------|----------------------------------------|----------|
|           |                                        |          |
|           | SCB Account(s) บัญชีธนาคารไทยพาณิชย์   |          |
|           | 0                                      |          |
|           | Mobile No for OTP เบอร์โทรศัพท์รับ OTP |          |
|           | 0                                      |          |
|           | Enter OTP Below                        |          |
|           | OTP วหัสใช้ครั้งเดียว (Ref: WL3L)      |          |
|           |                                        |          |
|           | Didn't receive OTP? Resend OTP         |          |
|           | Confirm                                |          |
|           |                                        | (        |
|           | Session will be expired in 13:15       | 1.00.000 |
|           |                                        |          |
|           |                                        |          |
|           |                                        |          |
| Oracidate | 0.0000.000 48.0 kts Descend            |          |
| Copyright | t © 2020 SCB. All Hights Reserved.     |          |

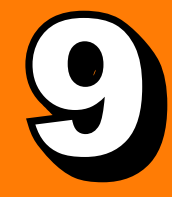

ระบบได้ผู้บัญชีของท่านสำเร็จ Successful Registration จากนั้นกด Back to Merchant 100 กด เพื่อรีเฟสหน้าจอ จัดการบัญชี

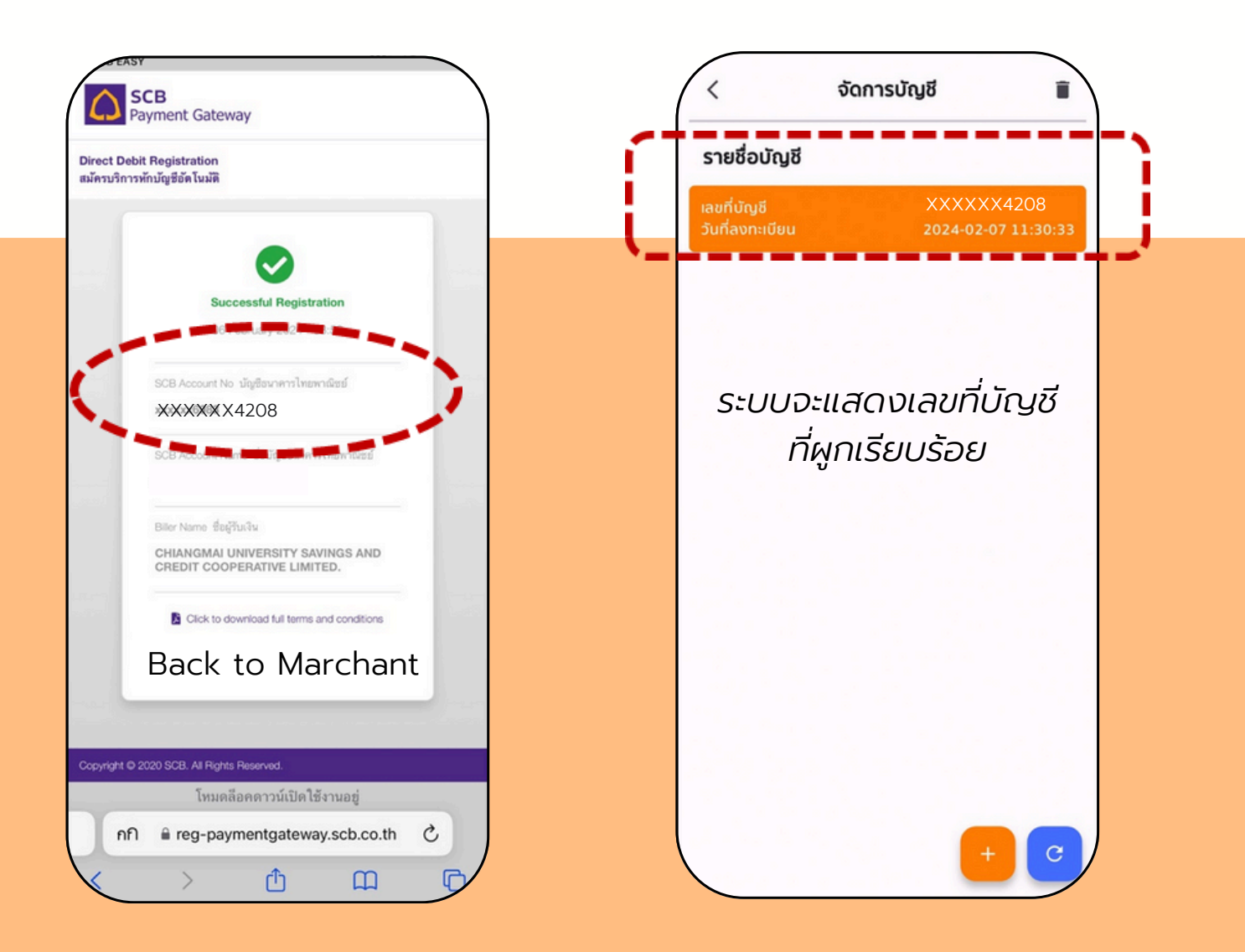

### ี่ขึ้นตอนทำรายการฝากเงิน : ระหว่างสหกรณ์กับธนาคารไทยพาณิชย์

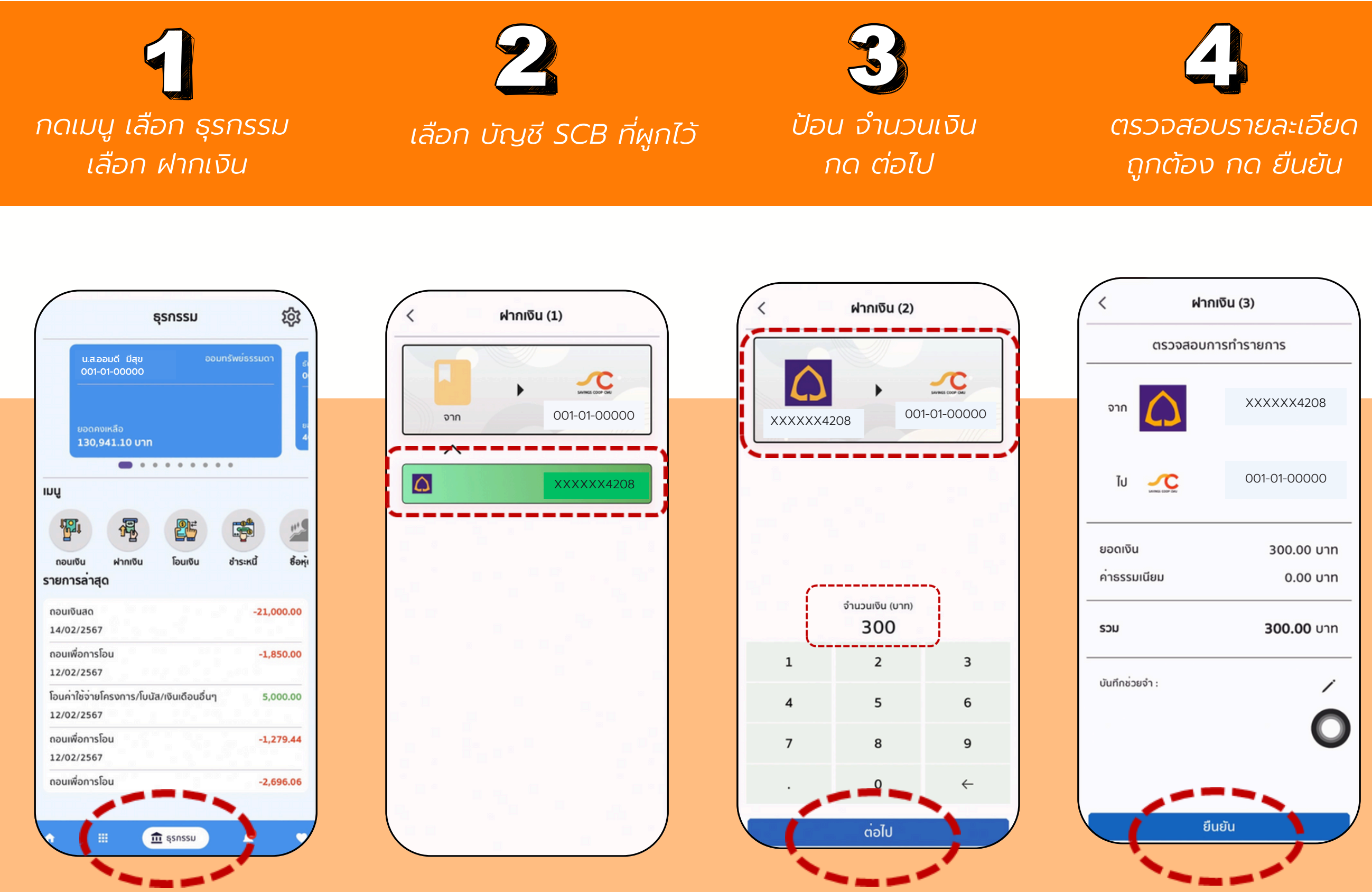

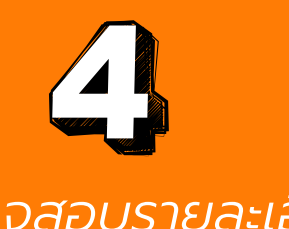

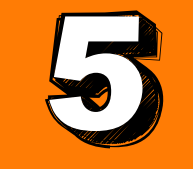

้ ป้อน PIN อีกครั้ง เพื่อยืนยันการทำรายการ

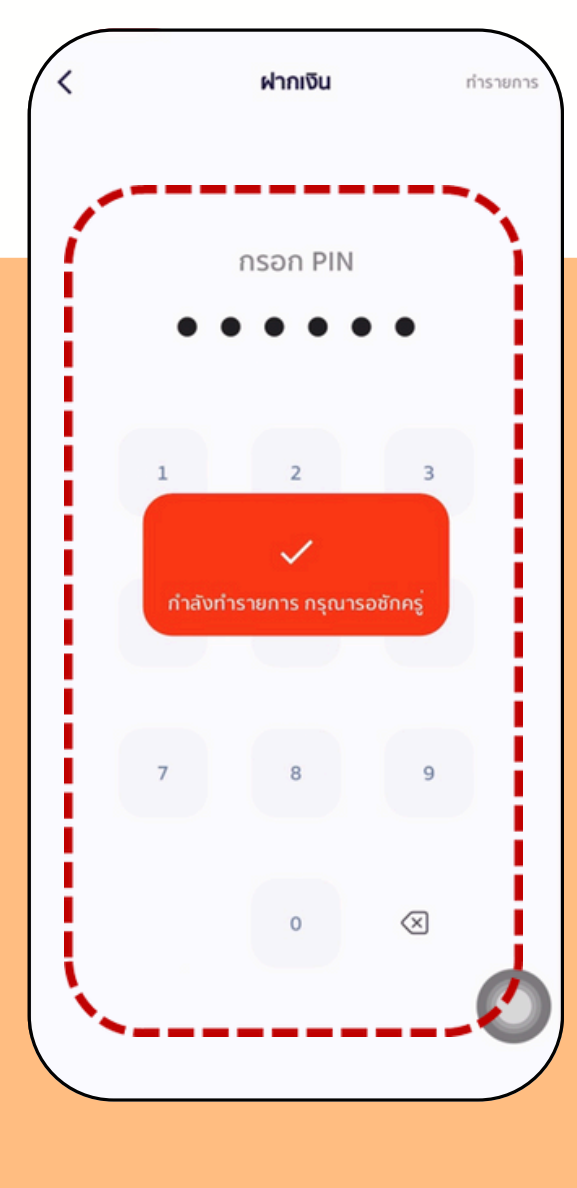